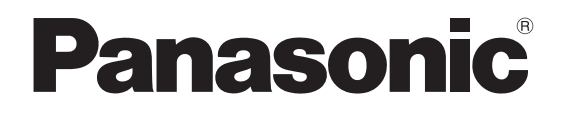

# **Operating Instructions**

# **Arc Welding Robot Controller**

# Model No. YA-2K Series

Model No.

YA-2KAR61Y\*\* YA-2KAR61E\*\* (TM-1400/TM-1100/ TM-1600)

YA-2KAR81Y\*\* YA-2KAR81E\*\* (TM-1800/TM-2000)

YA-2KAL81Y\*\* YA-2KAL81E\*\* (TL-1800/TL-2000)

YA-2KAS81Y\*\* YA-2KAS81E\*\* (TS-800/TS-950)

YA-2KA261Y\*\* YA-2KA261E\*\* (LA-1800)

## **TAWERS**

- Arc Welding Robot Systems -

Before operating this product, please read the instructions carefully and save this manual for future use. Please also read the operating instructions of peripheral equipment. First, please read the "Safety precautions".

English version is the original instructions.

### **WMA320TE0PAA00**

# ♦ Table of Contents

| Introduction                                                                                                    | 3                                                                                                    |
|----------------------------------------------------------------------------------------------------|----------------------------------------------------------------------------------------------------|
| 1.Safety Precautions                                                                                                    | 5                                                                                                    |
| operation                                                                                                    | 5                                                                                                    |
| 2.Specifications                                                                                                    | 8                                                                                                    |
| 2.1About Model No.                                                                                                    | 8                                                                                                    |
| 2.2Technical data                                                                                                    | 9                                                                                                    |
| 2.2.1Structure and control method                                                                                                    | 9                                                                                                    |
| 2.3Inputs, output and communications<br>2.4Specification of built-in welding power                                                                                                    | 11                                                                                                    |
| source                                                                                                    | 12                                                                                                    |
| 2.5About static characteristic                                                                                                    | 13                                                                                                    |
| 2.61each Pendant                                                                                                    | 14                                                                                                    |
| 2.7 Accessories for teach pendant                                                                                                    | 15                                                                                                    |
| 2.0Accessories for controller                                                                                                    | 15                                                                                                    |
| 2.900 meeting cable (Sold Separately)                                                                                                    | 10                                                                                                    |
| 3 Transportation                                                                                                    | 17                                                                                                    |
|                                                                                                    | 17                                                                                                    |
| 3.1 Transportation methods                                                                                                    | 17                                                                                                    |
| 4.Installation                                                                                                    | 18                                                                                                    |
| 4.1Choosing an installation site                                                                                                    | 18                                                                                                    |
| 4.2Installation site                                                                                                    | 18                                                                                                    |
|                                                                                                    |                                                                                                    |
|                                                                                                    | 6                                                                                                    |
| 5.Connection                                                                                                    | 20                                                                                                    |
| 5.Connection                                                                                                    | 20                                                                                                    |
| 5.Connection<br>5.1Connecting the controller to the<br>manipulator                                                                                                    | 20<br>20                                                                                                    |
| 5.Connection<br>5.1Connecting the controller to the<br>manipulator<br>5.1.1Connecting cable for the manipulator<br>5.1.2Connecting cables for the built-in welding                                                                                                    | 20<br>20<br>20<br>21                                                                                                    |
| 5.Connection<br>5.1Connecting the controller to the<br>manipulator<br>5.1.1Connecting cable for the manipulator<br>5.1.2Connecting cables for the built-in welding<br>power source                                                                                                    | 20<br>20<br>20<br>21<br>22                                                                                                    |
| 5.Connection<br>5.1Connecting the controller to the<br>manipulator<br>5.1.1Connecting cable for the manipulator<br>5.1.2Connecting cables for the built-in welding<br>power source<br>5.1.3Remarks on using multiple robots<br>5.2Connecting teach pendant                                                                                                    | 20<br>20<br>20<br>21<br>22<br>23                                                                                                   |
| 5.Connection<br>5.1Connecting the controller to the<br>manipulator<br>5.1.1Connecting cable for the manipulator<br>5.1.2Connecting cables for the built-in welding<br>power source<br>5.1.3Remarks on using multiple robots<br>5.2Connecting teach pendant<br>5.3Grounding wire connection                                                                                                    | 20<br>20<br>20<br>21<br>22<br>23<br>24                                                                                             |
| <ul> <li>5.Connection.</li> <li>5.1Connecting the controller to the manipulator</li></ul>                                                                                                    | 20<br>20<br>20<br>21<br>22<br>23<br>24<br>25                                                                                       |
| <ul> <li>5.Connection.</li> <li>5.1Connecting the controller to the manipulator</li></ul>                                                                                                    | 20<br>20<br>20<br>21<br>22<br>23<br>24<br>25<br>26                                                                                 |
| <ul> <li>5.Connection.</li> <li>5.1Connecting the controller to the manipulator</li></ul>                                                                                                    | 20<br>20<br>21<br>22<br>23<br>24<br>25<br>26<br>26                                                                                 |
| <ul> <li>5.Connection.</li> <li>5.1Connecting the controller to the manipulator</li></ul>                                                                                                    | 20<br>20<br>20<br>21<br>22<br>23<br>24<br>25<br>26<br>26<br>26<br>27<br>28                                                         |
| <ul> <li>5.Connection.</li> <li>5.1Connecting the controller to the manipulator</li></ul>                                                                                                    | 20<br>20<br>20<br>21<br>22<br>23<br>24<br>25<br>26<br>26<br>26<br>27<br>28<br>28                                                   |
| <ul> <li>5.Connection.</li> <li>5.1Connecting the controller to the manipulator</li></ul>                                                                                                    | 20<br>20<br>20<br>21<br>22<br>23<br>24<br>25<br>26<br>26<br>26<br>27<br>28<br>28                                                   |
| <ul> <li>5.Connection.</li> <li>5.1Connecting the controller to the manipulator</li></ul>                                                                                                    | 20<br>20<br>20<br>21<br>22<br>23<br>24<br>25<br>26<br>26<br>27<br>28<br>28<br>28<br>29                                             |
| <ul> <li>5.Connection.</li> <li>5.1Connecting the controller to the manipulator</li></ul>                                                                                                    | 20<br>20<br>20<br>21<br>22<br>23<br>24<br>25<br>26<br>26<br>27<br>28<br>28<br>28<br>29<br>30                                       |
| <ul> <li>5.Connection</li> <li>5.1Connecting the controller to the manipulator</li> <li>5.1.1Connecting cable for the manipulator</li> <li>5.1.2Connecting cables for the built-in welding power source</li> <li>5.1.3Remarks on using multiple robots</li> <li>5.2Connecting teach pendant</li> <li>5.3Grounding wire connection</li> <li>5.3.1Maximum allowable fault loop impedance</li> <li>5.4.1Wiring of primary power source</li> <li>5.4.1Wiring of primary power cable</li> <li>5.4.2Connecting primary cable</li> <li>5.4.3Door handle</li> <li>5.4.4Lock switches with padlock</li> <li>5.5Connecting and control method of external device</li> <li>5.6 Using noise filter unit</li> </ul>                                                                                                    | 20<br>20<br>20<br>21<br>22<br>23<br>24<br>25<br>26<br>26<br>26<br>27<br>28<br>28<br>28<br>30<br>30<br>31                           |
| <ul> <li>5.Connection</li> <li>5.1Connecting the controller to the manipulator</li> <li>5.1.1Connecting cable for the manipulator</li> <li>5.1.2Connecting cables for the built-in welding power source</li> <li>5.1.3Remarks on using multiple robots</li> <li>5.2Connecting teach pendant</li> <li>5.3Grounding wire connection</li> <li>5.3.1Maximum allowable fault loop impedance</li> <li>5.4Connecting primary power source</li> <li>5.4.1Wiring of primary power cable</li> <li>5.4.3Door handle</li> <li>5.4.4Lock switches with padlock</li> <li>5.5Connecting and control method of external device</li> <li>5.6 Using noise filter unit</li> </ul>                                                                                                    | 20<br>20<br>20<br>21<br>22<br>23<br>24<br>25<br>26<br>26<br>26<br>27<br>28<br>28<br>29<br>30<br>31                                 |
| <ul> <li>5.Connection</li> <li>5.1Connecting the controller to the manipulator</li> <li>5.1.1Connecting cable for the manipulator</li> <li>5.1.2Connecting cables for the built-in welding power source</li> <li>5.1.3Remarks on using multiple robots</li> <li>5.2Connecting teach pendant</li> <li>5.3Grounding wire connection</li> <li>5.3.1Maximum allowable fault loop impedance</li> <li>5.4Connecting primary power source</li> <li>5.4.1Wiring of primary power cable</li> <li>5.4.3Door handle</li> <li>5.4.4Lock switches with padlock</li> <li>5.5Connecting and control method of external device</li> <li>5.6 Using noise filter unit</li> </ul>                                                                                                    | 20<br>20<br>20<br>21<br>22<br>23<br>24<br>25<br>26<br>26<br>27<br>28<br>28<br>28<br>29<br>30<br>31<br>31<br>32                     |
| <ul> <li>5.Connection</li> <li>5.1Connecting the controller to the manipulator</li> <li>5.1.1Connecting cable for the manipulator</li> <li>5.1.2Connecting cables for the built-in welding power source</li> <li>5.1.3Remarks on using multiple robots</li> <li>5.2Connecting teach pendant</li> <li>5.3Grounding wire connection</li> <li>5.3.1Maximum allowable fault loop impedance</li> <li>5.4Connecting primary power source</li> <li>5.4.1Wiring of primary power cable</li> <li>5.4.2Connecting primary cable</li> <li>5.4.3Door handle</li> <li>5.4.4Lock switches with padlock</li> <li>5.5Connecting and control method of external device</li> <li>5.6 Using noise filter unit</li> </ul>                                                                                                    | 20<br>20<br>20<br>21<br>22<br>23<br>24<br>25<br>26<br>26<br>26<br>27<br>28<br>28<br>29<br>30<br>31<br>1 31<br>32<br>33             |
| <ul> <li>5.Connection</li> <li>5.1Connecting the controller to the manipulator</li> <li>5.1.1Connecting cable for the manipulator</li> <li>5.1.2Connecting cables for the built-in welding power source</li> <li>5.1.3Remarks on using multiple robots</li> <li>5.2Connecting teach pendant</li> <li>5.3Grounding wire connection</li> <li>5.3.1Maximum allowable fault loop impedance</li> <li>5.4Connecting primary power source</li> <li>5.4.1Wiring of primary power cable</li> <li>5.4.2Connecting primary cable</li> <li>5.4.3Door handle</li> <li>5.4.4Lock switches with padlock</li> <li>5.5Connecting and control method of external device</li> <li>5.6 Using noise filter unit</li> </ul>                                                                                                    | 20<br>20<br>20<br>21<br>22<br>23<br>24<br>25<br>26<br>26<br>26<br>27<br>28<br>28<br>28<br>30<br>31<br>31<br>32<br>33<br>34         |
| <ul> <li>5.Connection</li> <li>5.1Connecting the controller to the manipulator</li> <li>5.1.1Connecting cable for the manipulator</li> <li>5.1.2Connecting cables for the built-in welding power source</li> <li>5.1.3Remarks on using multiple robots</li> <li>5.2Connecting teach pendant</li> <li>5.3Grounding wire connection</li> <li>5.3.1Maximum allowable fault loop impedance</li> <li>5.4Connecting primary power source</li> <li>5.4.1Wiring of primary power cable</li> <li>5.4.2Connecting primary cable</li> <li>5.4.3Door handle</li> <li>5.4.4Lock switches with padlock</li> <li>5.5Connecting and control method of external device</li> <li>5.6 Using noise filter unit</li> </ul> 6.External Control Signal Connection <ul> <li>6.1Terminal location of the sequencer card</li> <li>6.2Serial interface</li> <li>6.3I/O terminal equivalent circuit</li> <li>6.4Auto start settings</li> <li>6.5External interlock release input</li> </ul> | 20<br>20<br>20<br>21<br>22<br>23<br>24<br>25<br>26<br>26<br>26<br>27<br>28<br>28<br>28<br>29<br>30<br>31<br>1 32<br>33<br>34<br>35 |

6.6.1Status INPUT..... 6.6.2Status OUTPUT.....

36 37

| 6.6.3Status I/O to be allocated to user terminals                                                                                                    | 37                                                                   |
|----------------------------------------------------------------------------------------------------|----------------------------------------------------------------------|
| 6.7Flowchart of Status Outputs                                                                                                    | 38                                                                   |
| 6.7.1Operating and Holding output                                                                                                    | 38                                                                   |
| 6.7.2Mode change (I/O monitor)                                                                                                    | 38                                                                   |
| 6.7.3Error output                                                                                                    | 39                                                                   |
| 6.8Connecting to the sequencer card                                                                                                    | 39                                                                   |
| 6.8.1SD Memory Card slot (Teach Pendant)                                                                                                    | 40                                                                   |
| 6.8.2USB port                                                                                                    | 40                                                                   |
| 6.9Built-in weiding voltage/current                                                                                                    |                                                                      |
| monitor terminal                                                                                                    | 41                                                                   |
| 7.Maintenance and Inspection                                                                                                    | 42                                                                   |
| 7.1Inspection schedule                                                                                                    | 42                                                                   |
| 7.2Daily check                                                                                                    | 43                                                                   |
| 7.3Periodical check                                                                                                    | 45                                                                   |
| 8.Disposal of this product                                                                                                    | 46                                                                   |
|                                                                                                    |                                                                      |
| 9.Repair Parts List                                                                                                    | 47                                                                   |
| 9.Repair Parts List<br>9.1Controller                                                                                                    | 47<br>47                                                             |
| 9.Repair Parts List<br>9.1Controller<br>9.2Teach pendant                                                                                                    | <b>47</b><br>47<br>51                                                |
| 9.Repair Parts List<br>9.1Controller<br>9.2Teach pendant                                                                                                    | <b>47</b><br>47<br>51                                                |
| 9.Repair Parts List<br>9.1Controller<br>9.2Teach pendant<br>10.Circuit diagram                                                                                                    | 47<br>47<br>51<br>53                                                 |
| 9.Repair Parts List<br>9.1Controller<br>9.2Teach pendant<br>10.Circuit diagram<br>10.1Controller-1                                                                                                    | 47<br>47<br>51<br>53<br>53                                           |
| <ul> <li>9.Repair Parts List</li></ul>                                                                                                    | 47<br>47<br>51<br>53<br>53<br>54                                     |
| <ul> <li>9.Repair Parts List</li></ul>                                                                                                    | 47<br>47<br>51<br>53<br>53<br>54<br>55                               |
| <ul> <li>9.Repair Parts List</li></ul>                                                                                                    | 47<br>51<br>53<br>53<br>54<br>55<br>56                               |
| <ul> <li>9.Repair Parts List</li></ul>                                                                                                    | 47<br>51<br>53<br>53<br>54<br>55<br>56                               |
| 9.Repair Parts List         9.1Controller         9.2Teach pendant         10.Circuit diagram         10.1Controller-1         10.2Controller-2         10.3Welding power source part         11.Location of Labels         11.1Location of labels                    | 47<br>47<br>51<br>53<br>53<br>54<br>55<br>56<br>56                   |
| 9.Repair Parts List         9.1Controller         9.2Teach pendant         10.Circuit diagram         10.1Controller-1         10.2Controller-2         10.3Welding power source part         11.Location of Labels         11.1Location of labels         11.2Labels | 47<br>47<br>51<br>53<br>53<br>54<br>55<br>56<br>56<br>57             |
| 9.Repair Parts List         9.1Controller         9.2Teach pendant         10.Circuit diagram         10.1Controller-1         10.2Controller-2         10.3Welding power source part         11.Location of Labels         11.1Location of labels         11.2Labels | 47<br>47<br>51<br>53<br>53<br>54<br>55<br>56<br>56<br>57<br>59       |
| 9.Repair Parts List         9.1Controller         9.2Teach pendant         10.Circuit diagram         10.1Controller-1         10.2Controller-2         10.3Welding power source part         11.Location of Labels         11.1Location of labels         11.2Labels | 47<br>47<br>51<br>53<br>53<br>54<br>55<br>56<br>56<br>56<br>57<br>59 |

6

## Introduction

Thank you for purchasing our Panasonic arc welding robots "YAWERS". This manual explains TAWERS system configuration and operations of the robot controllers such as specifications, installation and maintenance.

For handling of the manipulator, please refer to the operating instruction of the applied manipulator. For operation of the controller, please refer to the operating instructions of "Teach Pendant for Arc Welding Industrial Robots".

## Registered trade mark

- Microsoft Windows and Windows CE are registered trade marks of Microsoft corporation in the United States and/or other countries.
- Other names of company and products are generally trade marks or registered trade marks of each company.

## Information Security and Personal Information Protection

- Take appropriate action to prevent security risks such as outflow of personal information via this product.
- Change your login password periodically to prevent unauthorized operation of the equipment.
- Easy-to-guess passwords may be figured out by third parties. Set a hard-to-guess password and keep it strictly confidential to prevent leaks to third parties.
- If you forgot the password, information may not be able to restored. Make sure to manage the password properly.
- Do not use the same password that you use on other systems or services.
- When entering your password, take care so that third parties may not steal glances at it.
- Take appropriate measures to avoid safety risks and to prevent third parties from illegally using the product, interfering or stopping the use of it.
- Secure the equipment and devices of this product firmly so that they may not be moved or relocated easily.
- Use keys, locks or other means to restrict physical access to the location of the equipment.
- Handle personal information in accordance with national laws and regulations.

## Disclaimer

Our company and its affiliates (including any subcontractor, sales company or agent) shall not assume or undertake any responsibility or liability of the following:

- Any problem arising out of, or directly or indirectly attributable to, the failure of user to carry out those normal installation, normal maintenance, normal adjustment and periodical check of this Product.
- Any damage arising out of any force majeure, including but not limited to, act of God.
- Any misoperation, abnormal operation, or other malfunction that are not attributable to our company.
- Any intellectual property rights issues (process patent infringement) resulting from the use of this product (including the case where the products manufactured using this product are subject of dispute).
- Any malfunction or defect of this Product that is directly or indirectly the result of any malfunction or defect of one or more related parts or products that are not supplied by our company. Or any problem arising out of, or directly or indirectly attributable to, the combination of this Product with any other products, parts or software that are not supplied by our company. (including problems due to network failure, external cooperating service failure, or improper security setting on PC not supplied by our company)
- Any damages such as lost profits or operational losses caused by this product, or other indirect, derivative, consequential or punitive damages (including loss of data or information, and damages related to personal information management and handling).
- Any failure or damage caused by attempts to extract or decipher the software incorporated in this product.
- Any malfunction or related damage resulting from hacking or illegal intrusion or attack to the equipment or network.
- Any damages arising out of leakage of information left inside the equipment at the time of repair, transfer or disposal of the equipment.

## Terms of Use of Software

Users of the Software for Panasonic industrial robots TAW-ERS and G4 controllers incorporated into this product (hereinafter referred to as Software) must agree to the terms of use of Software. By using all or part of the Software, you agree to all of the terms of use herein.

#### 1. Grant of License

Panasonic Connect Co., Ltd. ("Licensor") grants solely to you a non-exclusive license (not including the right to sublicense) ("License") to use the software.

#### 2. Restrictions

You may not make any copy of the Software for any purpose.

#### 3. Non-Assignment and Non-Grant

Except for the right to use granted in "Grant of License" Article 1. above, for the Software and the Documentation, as well as algorism, concepts, design, and idea expressed or contained therein, you may not acquire any ownership, copyright, right to use copyrighted work, patent right, right to use a patent or other rights related to the Software. You may not remove any copyright notice, trademark, or other labels for product identification from the Software.

### 4. Prohibitions

You may not conduct any of the following activities:

- (1) To modify, add, revise, alter or adapt, or create a derivative of the functionality of the Software and the software-related documentation as well as copies thereof in the whole or a part, except for software that contains the open source-licensed software of which the customer has the right to do reverse engineering, such as GNU General Public License (hereinafter referred to as GPL) and GNU Lesser General Public License (hereinafter referred to as LGPL) contained in the Software. Provided, however, that you may conduct an activity expressly permitted by the Licensor, such as the installation of updates and additional features provided by the Licensor.
- (2) To disassemble, decompile, or otherwise reverseengineer, or trace mechanically or electronically the functionality of the Software and the software-related documentation as well as copies thereof in the whole or a part, except for software that contains the open source-licensed software of which the customer has the right to do reverse engineering, such as GPL and LGPL contained in the Software.
- (3) To sell, lease, sub-license, distribute, or assign to a third party the functionality of the Software and the related documentation as well as copies thereof and/or the license for the functionality of the Software in the whole or a part of the Software.
- (4) To use the Software for any purpose other than that in relation to the control of the industrial robots.
- (5) To assign the Software without taking the process specified separately.

### 5. Confidentiality

The Software, the Documentation, and data, documents, materials, and other information contained in or related to the Software are the confidential information of the Licensor. You may not disclose, distribute, or provide any confidential information of the Licensor to any third party without the prior written consent of the Licensor.

### 6. Limited Warranties

The Licensor warrants to you solely that the Software will be free from any defect, as long as it is used under normal conditions, for the period of 30 days from the date of delivery thereof (starting from the time when you turn on a controller on which the Software was installed). Provided, however, that the Licensor's entire liability and your sole remedy are limited to the replacement of the defective medium when returned to the Licensor with a copy of the delivery slip within the above warranty period. The Licensor makes no warranty and disclaims any liability for any of the following.

- (1) An achievement and result you may obtain by using the Software
- (2) A defect arising from your storage of the medium that records the Software
- (3) A defect arising from the operation of the medium or environmental conditions of its use in a manner not instructed by the Licensor
- (4) A defect arising from an incident, misuse, carelessness, mishandling, unauthorized use, modification, alteration, force majeure event, or inappropriate installment or maintenance
- (5) A defect in the medium arising from the modification of or any attempt to modify the Software
- (6) The provision of support and maintenance work for trouble arising from the use of the Software in violation of the terms of the License specified in Article 1. In this context, the term "violation of the terms of the License" includes cases where you use a computer without an authorized license for OS or Database, and even if you have the authorized license for the computer, the license period has already expired. Also, if it is found that you have no authorized license for OS or Database, the Licensor may revoke the License for the Software and discontinue any support for the Welding Machines and the Software.

The expressed warranty under this Article is in lieu of all other warranties, expressed or implied, such as those of non-infringement in a third party's right, merchantability, or fitness for a particular purpose and statutory warranties.

#### [Trademarks notices]

Microsoft Windows is a registered trademark of Microsoft Corporation in the United States and other countries. All other system names and product names herein are registered trademarks of their respective owners, which are not explicitly indicated in the text.

- This operating instructions manual is based on the information as of December, 2023.
- The information in this operating instructions manual is subject to change without notice.
- English version is the original instructions.

# 1. Safety Precautions

Please read the "Safety manual" (separate volume) for detail safe handling. In case of using the product in a system, please also read the operating instructions of peripheral equipment.

## Signal Words and Safety Symbols

| Signa                                                                                                    | Safety Symbols |           |                                  |
|----------------------------------------------------------------------------------------------------|----------------|-----------|----------------------------------|
| MARNING Indicates a potentially hazardous situation, which, if not avoided, cour result in death or serious injury. |                | $\oslash$ | Indicates a prohibited action.   |
| A CAUTION Indicates a potentially hazard situation, which, if not avoide result in minor injury or proper damage.   |                |           | Indicates a mandatory<br>action. |
|                                                                                                    |                |           | Indicates a hazard<br>alert.     |

## 1.1 Observe the following for safe welding operation

# MARNING

#### Welding Power Unit

# Observe the following cautions to prevent accidents that can cause serious injuries.

- (1) Never use the welding power unit for other than welding purpose, such as for pipe thawing.
- (2) It is very important to comply with all instructions, safety warnings, cautions and notes mentioned. Failure to do so can result in serious injury or even death.
- (3) Work of driving source at the input side, selecting work site, handling, storage and piping of high pressure gas, storage of welded products and also disposal of waste should be performed according to the operating instructions and national, state and local codes and regulations.
- (4) Prevent any unauthorized personnel to enter in and around the welding work area.
- (5) Only educated and/or skilled persons who well understand this welding power unit should install, operate, maintain and repair the unit.
- (6) Only educated and/or skilled persons who well understand the operating instructions of the unit and who are capable of safe handling should perform operation of the unit.

#### Against Electric Shock

# Observe the following instructions to prevent the hazard.

- (1) Only educated and/or skilled persons should perform grounding of the case of the welding power unit, the base metal and jigs electrically connected to the base metal.
- (2) Before installation or maintenance work, turn off all input power including power at the power distribution box and wait for at least five minutes to discharge electrical current from the capacitors. Check to make sure that no charged voltage present at capacitors before touching any parts.

- (3) Do not use undersized, worn, damaged or bare wired cables.
- (4) Connect cables firm and insulate the connected parts.
- (5) Do not use the product with a case and panel removed or not in place.
- (6) Do not handle the welding power unit with torn or wet gloves.
- (7) Wear safety harness in case of working above floor level.
- (8) Perform periodic checks without fail. Repair or replace any damaged parts as needed prior to use.
- (9) Turn off all equipment when not in use.
- (10)Do not touch any live parts.
- (11) The welding power unit must be grounded and the work must be grounded in accordance with ANSI Z49.1 (For North America).

#### Electromagnetic Wave

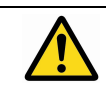

Observe the following cautions to prevent radio interference due to welding current and high frequency for arc start.

(1) This product is classified as Class A, Group 2 ISM (industrial, scientific and medical) equipment and is intended for use in an industrial environment because it contains arc welding equipment.

This equipment is not intended for use in residential environments and may not provide adequate protection to radio reception in such environments. Class A equipment: equipment suitable for use in all locations other than those allocated in residential environments and those directly connected to a low voltage power supply network which supplies buildings used for domestic purposes.

Group 2 equipment: equipment in which radio-frequency energy in the frequency range 9 kHz to 400 GHz is intentionally generated and used or only used locally, in the form of electromagnetic radiation, inductive and/or capacitive coupling, for the treatment of

# 

material, for inspection/analysis purposes, or for transfer of electromagnetic energy.

- (2) Electromagnetic wave generated during welding operation may have adverse affects on medical equipment in the periphery of the equipment in operation and the welding work site. If you wear a pacemaker, consult your physician before going near the welding work site.
- (3) Provide proper grounding work of all equipment including electronic devices and safety devices near the welding work site. Conduct an additional electromagnetic shielding work if needed.
- (4) Lay the welding cable as short as and as close to the floor or ground as possible. Lay the base metal cable and the torch cable along to each other to reduce generation of electromagnetic wave.
- (5) Never share the ground work of the base metal and welding power unit with other equipment.
- (6) Provide measures against noise to the external equipment, such as sequencer of the jig, proximity switch and area sensor, if such equipment is affected by the inverter noise from the robot or welding power unit. For details of the measures, please refer to the operating instructions of the external equipment.

#### Ventilation and Protective Equipment

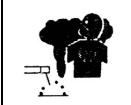

Oxygen deficit, fume and gas generated during welding can be hazardous.

- (1) Provide sufficient ventilation or wear breathing equipment specified by the applicable law (occupational safety and health regulation, ordinance on the prevention of oxygen deficiency and the like).
- (2) Use a local exhauster specified by the applicable law (occupational safety and health regulation, rules on preventing injury by inhaled dust or etc.) or wear a protective breathing gear. If a protective breathing gear is used, it is recommended to use one with an electric fan with high protection performance.
- (3) When conducting welding in the bottom, such as tank, boiler and the hold of a ship, use a local exhauster or wear breathing equipment specified by the applicable laws and regulations.
- (4) When conducting welding in a confined area, make sure to provide sufficient ventilation or wear breathing equipment and have a trained supervisor observe the workers.
- (5) Do not conduct welding at a site where degreasing, cleaning or spraying is performed. Conducting welding near the area where any of these types of work is performed can generate toxic gases.
- (6) When welding a coated steel plate, provide sufficient ventilation or wear protective breathing gear. (Welding of coated steel plates generates toxic fume and gas.)
- (7) Never ventilates with oxygen. Refer to ANSI Z49.1(For North America).

#### Against Fire, Explosion or Blowout

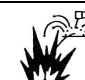

Observe the following cautions to prevent fires explosion or blowout.

- Remove any flammable materials at and near the work site to prevent exposure of such flammable materials to the spatter. If they cannot be relocated, cover them with a fireproofing cover.
- (2) Do not conduct welding near flammable gases. Do not place the electric equipment near flammable gases, otherwise, such gases may catch fire from a spark of electricity inside the electric equipment.
- (3) Do not bring the hot base metal near flammable materials immediately after welding.
- (4) When welding a ceiling, floor or wall, remove all flammable including ones located in hidden places.
- (5) Connect cables firm and insulate the connected parts. Improper cable connections or touching of cables to any electric current passage of the base metal, such as steel beam, can cause fire.
- (6) Connect the base metal cable as close as possible to the welding section.
- (7) Do not weld a sealed tank or a pipe that contains gas.
- (8) Keep a fire extinguisher near the welding site for an emergency.

#### No Disassembling/Modification

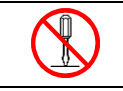

Unauthorized disassembling or modification can cause fire, electric shock or breakdown.

- (1) Contact Panasonic sales representatives for repair work.
- (2) As for inspection of the inside the product if needed, follow the instructions in the operating instructions.

# <u> CAUTION</u>

#### Installing Shielding (Curtain etc.)

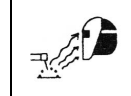

Arc flash, flying spatter and slugs generated during welding can damage your eyes, skin and hearing.

- (1) When welding or monitoring welding operation, wear safety glasses with sufficient light blocking structure or use a protective mask designed for welding operation.
- (2) When welding or monitoring welding operation, wear protective clothing designed for welding operation, such as leather gloves, leg cover and leather apron, and also wear long-sleeve shirts.
- (3) Install a protective curtain around the welding operation site to prevent exposure of eyes of people in the surrounding area to the arc flash.
- (4) Be sure to wear noise-proof protective equipment, such as ear muffs and ear plugs, if the noise level is high.

#### Gas Cylinder and Gas Flow Regulator

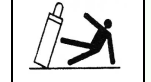

Overturn of gas cylinder and blowout of gas flow regulator can cause injury.

- The gas cylinder must be handled properly according to the applicable law and in-house standards.
- (2) Use the gas flow regulator that is supplied or recommended by our company.
- (3) Read the operating instructions of the gas regulator prior to use, and observe the cautions described in it.
- (4) Secure the gas cylinder to a dedicated gas cylinder stand.
- (5) Do not expose the gas cylinder to high temperature.
- (6) When opening the valve of the gas cylinder, do not bring your face close to the discharge outlet.
- (7) When the gas cylinder is not in use, be sure to put the protective cap back on.
- (8) Do not hang the welding torch on the gas cylinder. Do not allow the electrode to touch to the gas cylinder.
- (9) Only the specified contractor should perform disassembly or repair work on the gas flow regulator. Such works require some expertise.

#### **Rotating Parts**

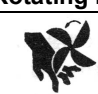

### Rotating parts can cause injury.

- (1) Keep away from rotating parts, such as cooling fans and feed rollers of the wire feeder, or hand, finger(s), hair or part of your clothes may be caught by the rotating parts resulting in injury.
- (2) Do not use the product with a case and panel removed or not in place.
- (3) Only educated and/or skilled persons who well understand welding machines should perform maintenance and repair work. During maintenance or repair work, provide fence or the like around the welding machine so that any unauthorized person can not come close to the working area carelessly.

#### Welding Wire

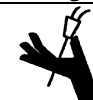

# Welding wire, especially wire tip part can cause injury.

- (1) Do not perform inching operation or pull the torch switch with your eyes, face or body close to the end of the welding torch. Wire extends out from the end of the welding torch and may stick into the eye, face or body.
- (2) In case of using a torch cable with the resin liner, straighten the torch cable and reduce the preset feed amount (current) to half or less before applying the wire inching.
- (3) If the high speed wire inching is executed with the torch cable extremely-bended, the welding wire may pass through the resin liner and the cable. Replace any damaged liner/cable with a new one without fail. Never use a damaged liner/cable, or it can cause gas leak or insulation deterioration.

#### Against Insulation Deterioration

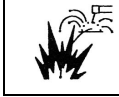

Insulation deterioration can cause fire of welding power unit.

- Keep enough distance from welding power unit when performing welding or grinding operation so as to prevent such spatters or iron particles from getting into the power unit.
- (2) Perform inspection and maintenance work periodically so as to prevent insulation deterioration due to accumulated dust or dirt.
- (3) When spatters or iron particles get into the welding power unit, turn off the power switches of the welding power unit and power distribution box, and then use dry air to blow them off.

5.6. 1.6.

# 2. Specifications

## 2.1 About Model No.

| Model number | Code number: Manipulator | Code number: Controller | Specifications        |
|--------------|--------------------------|-------------------------|-----------------------|
| YA-2KAR61*** | YA-2KMR61***             | YA-2KCR61***            |                       |
| YA-2KAR81*** | YA-2KMR81***             | YA-2KCR81***            |                       |
| YA-2KAL81*** | YA-2KML81***             | YA-2KCL81***            | (WG4 type controller) |
| YA-2KAS81*** | YA-2KMS81***             | YA-2KCS81***            |                       |
| YA-2KA261*** | YA-2KM261***             | YA-2KC261***            |                       |

Of the model number, "\*\*\*" consists of one-letter "Model group" code followed by a "Manipulator type" code of two alphanumeric characters.

#### Model group

| Model<br>group code | Basic design policy                                                                                                    |
|---------------------|----------------------------------------------------------------------------------------------------|
| Y                   | The robot is designed as a standard specification for use in markets outside of Japan. Note > If you are intended to use the robot in US, Canada or EU member states (including countries signed the EEA accord), please purchase the robot designed for those countries. (See the following models.)                                                                                                    |
| Ε                   | The robot is designed in accordance with the following European directives, UK regulations and EN standards, and made a declaration of incorporation.<br>EU directives : 2006/42/EC and 2014/30/EU.<br>UK regulations : S.I. 2008/1597 and S.I. 2016/1091<br>EN standards : EN ISO 10218-1:2011, EN 60204-1:2018, EN IEC 60974-1:2018 +A1:2019, EN IEC 60974-5:2019, and EN 60974-10:2014+A1:2015.<br>Before put into service the Robot in the European market, the Robot system shall be designed in accordance with the manufacturer's specifications described in this manual and in the instruction manual.<br>Remodeling and/or modifying this product not in accordance with the manufacturers specification then this declaration will<br>loose its validity.<br>Authorised Representative:<br>Panasonic Connect Europe GmbH<br>Panasonic Testing Centre<br>Winsbergring 15, 22525 Hamburg, Germany |

#### • Attention to the export of the product to EU member states

Products other than E model group code do not meet the requirements specified in the EC Directives which are the EU safety ordinance. Please bear in mind that those products may not be brought as is into the EU member state or any other country which has signed the EEA accord

#### • Two-digit alphanumeric digits

The digits relate to manipulator type. Please refer to the operating instructions of the manipulator.

#### • Example: Model number "YA-2KAR61Y00"

The model number "YA-2KAR61Y00" is a floor installation type manipulator for welding operation with standard arm (TM-1400 WG4) for use in markets outside of Japan in general.

## 2.2 Technical data

## 2.2.1 Structure and control method

| Item                        |                          | Specifications                                                                                                    |  |  |  |
|-----------------------------|--------------------------|----------------------------------------------------------------------------------------------------|--|--|--|
| Structure and IP class      |                          | Closed box type, IP54 or equivalent, IP68 (Fan part)<br>Teach pendant, IP40 or equivalent.                                                                                             |  |  |  |
|                             |                          | IP54 or<br>equivalent<br>IP23S                                                                                                    |  |  |  |
| Cooling method              |                          | Indirect air cooling (Circulating internal air).                                                                                                    |  |  |  |
| Input power sour            | ce (Mean power)          | 3-phase, 342 VAC to 484 VAC (26 kVA)(18 kW),<br>(380 VAC to 440 VAC (± 10 %))<br>50 Hz / 60 Hz (±2 %) (neutral earthing) (Y/E spec.)                                                   |  |  |  |
| Full load current           |                          | 37.0 A                                                                                                    |  |  |  |
| Short Circuit Curr          | rent Rating (E spec.)    | 2.5 kA                                                                                                    |  |  |  |
| Grounding                   | <sup>o</sup>             | Protective Earth (PE) grounding is required.<br>Functional Earth (FE) is required depending on applied system.                                                                         |  |  |  |
| Body color                  |                          | Black                                                                                                    |  |  |  |
| Teaching method             |                          | Teaching playback                                                                                                    |  |  |  |
| The number of co            | ontrol axes              | 6 axes simultaneously (Max. 27 axes)                                                                                                    |  |  |  |
| The number of external axes |                          | Motor capacity: 20 kW<br>Standard unit: 3 built-in external axes (2 kW motor or less)<br>+ external axis controller with 6 exterior type axes (Total motor capacity: 20<br>kW or less) |  |  |  |
| Path control                |                          | PTP and CP (Linear and circular interpolation)                                                                                                    |  |  |  |
| Position detectior          | n method                 | Electronic type absolute pulse encoder                                                                                                    |  |  |  |
| Position control n          | nethod                   | Software servo control                                                                                                    |  |  |  |
| Speed control me            | ethod                    | Constant linear velocity control (during CP control)                                                                                                    |  |  |  |
| Speed range                 | at teaching operation    | Max. speed can be controlled within the safety speed range from 0.01 m/min to 15 m/min (Default setting: 15 m/min)                                                                     |  |  |  |
|                             | at playback operation    | 0.01 m/min to 999.99 m/min (Direct input method)                                                                                                    |  |  |  |
|                             | Set rang                 | Select from m/min, inch/min, m/s and cm/min                                                                                                    |  |  |  |
| Memory system               |                          | IC memory (Battery back-up system)                                                                                                    |  |  |  |
| Memory capacity             | and software             | Memory                                                                                                    |  |  |  |
| Connecting cable            | to manipulator           | 30 m                                                                                                    |  |  |  |
| Dimensions (W x             | D x H)                   | 630 mm x 550 mm x 1 243 mm (Projection parts are not included.)                                                                                                    |  |  |  |
| Operating ambier            | nt temperature, humidity | 0 to 40 °C, 20 to 90 %RH<br>(50 % RH or less at 40 °C, and 90 % RH or less at 20 °C.)<br>No due condensation                                                                           |  |  |  |
| Transportation / S          | Storage temperature      | -25 °C to 60 °C                                                                                                    |  |  |  |
| Mass (Weight)               | Y spec                   | 163 kg (360 lbs.), (Excluding the Teach pendant and connecting cable.)                                                                                                    |  |  |  |
|                             | E spec                   | 167 kg (369 lbs.), (Excluding the Teach pendant and connecting cable.)                                                                                                    |  |  |  |
| Altitude                    |                          | 2 000 m or less                                                                                                    |  |  |  |
| Motor overload p            | rotection                | No thermal memory function                                                                                                    |  |  |  |

## Note

For details of software and operation of the controller, please refer to the operating instruction [Operation].

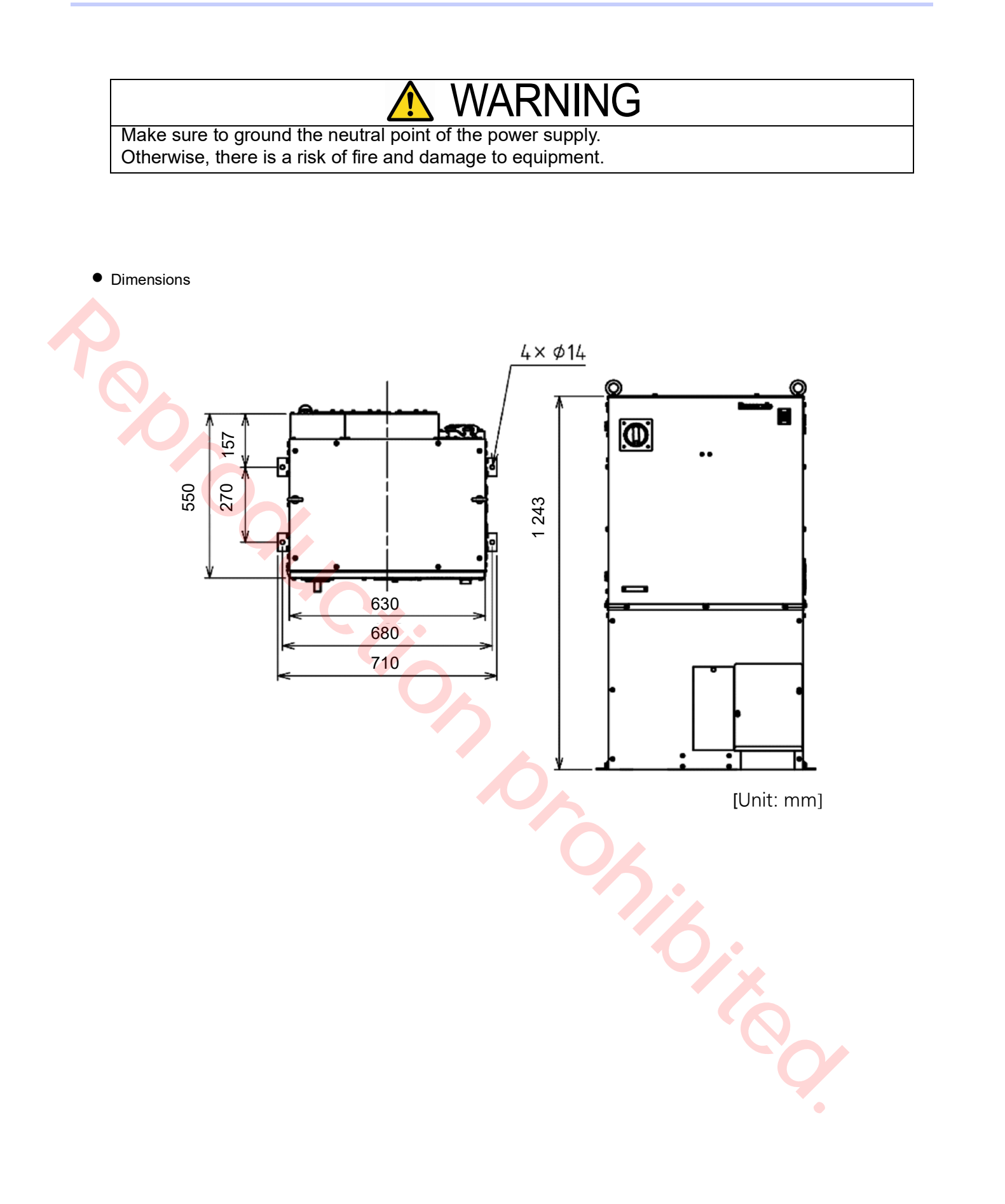

## 2.3 Inputs, output and communications

| Items                      | Input and output        | Specifications                                                                                                    |                                                                |  |
|----------------------------|-------------------------|----------------------------------------------------------------------------------------------------|----------------------------------------------------------------|--|
|                            | Input                   | 1. Start<br>3. Error release<br>5. Operating mode                                                                                                    | 2. Hold<br>4. Teaching mode<br>6. Servo ON                     |  |
| Status I/O                 | Output                  | <ol> <li>Running</li> <li>Error</li> <li>Teaching mode</li> <li>Ready</li> </ol>                                                                              | 2. Hold status<br>4. Operating mode<br>6. Servo ON<br>8. Alarm |  |
|                            | Input                   | 40 points                                                                                                    |                                                                |  |
| Common I/O                 | Output                  | 40 points                                                                                                    |                                                                |  |
|                            | I/O allocation          | Allocate program start method                                                                                                    | l input and other status I/O                                   |  |
|                            | Input                   | Safety Holder input                                                                                                    |                                                                |  |
| Other 1/0                  | Input specs.            | Photo-coupler (ON/OFF of 24 VDC, 5 mA)                                                                                                    |                                                                |  |
|                            | Output spece            | NPN transistor, Open collector                                                                                                    |                                                                |  |
|                            | E spec.                 | PNP transistor, Open collector                                                                                                    |                                                                |  |
| C                          | Dual circuit input      | <ul> <li>TP emergency stop</li> <li>Enabling switch</li> <li>Mode select switch</li> <li>Use safety inputs (8 points)</li> </ul>                              |                                                                |  |
| Safety I/O <sup>(*1)</sup> | Output                  | 4 points, Relay contact output<br>4 points, FET output, source type                                                                                           |                                                                |  |
|                            | Safety input allocation | Allocation of safety I/O through safety settings is available, for example, external emergency stop, external enabling switch, door stop and protective stop. |                                                                |  |
| External memory,           | Controller              | Optional RS-232C, RS-422 and Ethernet <sup>(*2)</sup>                                                                                                    |                                                                |  |
| Communication<br>Interface | Teach Pendant           | SD memory, SDHC memory<br>USB2.0 port: 2 ports <sup>(*3)</sup>                                                                                                |                                                                |  |

(\*1): For details of safety I/O, see "Functional safety manual".

(\*2): Connect only with LAN in the plant.

(\*3): Do not turn off the power switch while connecting with SD memory or USB memory.

5.5.

# 2.4 Specification of built-in welding power source

| Item                                 | Specifications                                                                                        |
|--------------------------------------|----------------------------------------------------------------------------------------------------|
| Built-in welding power source        | YA-2KD351 🗌 **(*1)                                                                                    |
| Applicable welding method            | CO2, MAG, Stainless steel MIG, Pulsed MAG,<br>Stanless steel pulsed MIG                               |
| Control method                       | Inverter type                                                                                         |
| Maximum no-load voltage              | 76 VDC (Y type, E type),                                                                              |
| Standard load voltage output display | 30 A, 15.5 V to 350 A, 31.5 V                                                                         |
| Output current adjustable range      | 30 ADC to 350 ADC                                                                                     |
| Output voltage adjustable range      | 12 VDC to 36 VDC                                                                                      |
| Rated duty cycle (10-minute cycle)   | 80 % (for CO2, MAG, Stainless steel MIG welding)<br>60 % (for Pulsed MAG, Stainless steel pulsed MIG) |
| Output terminal connection           | M8 bolt connection                                                                                    |
| Insulation class                     | Main transformer: F, Reactor: E,<br>Power factor improvement reactor: H                               |
| Standards to be complied with        | IEC60974-1 (Y type, E type),                                                                          |
| Mass                                 | 58 kg (128 lbs.)                                                                                      |
| EMC classification                   | Class A                                                                                               |
| Power efficiency                     | 85 % (350 A / 31.5 V : E type only)                                                                   |
| Standby power consumption            | 41 W (Welding power source only)                                                                      |
| Equivalent models                    | None                                                                                                  |
| Shield gas index at MAG welding      | 350 A: 20 L/min                                                                                       |
| Wire use rate                        | 350 A: 134 g/min                                                                                      |

(\*1): Shows Model group (Y/E).

516.2

## • About "Duty cycle"

"Rated duty cycle 80 %" means that the machine can weld for a total of 8 minutes out of any 10 minutes at the rated current, and then must cool down during the remaining 2 minutes to prevent overheating. (8 min./10 min.) x 100 % = 80 %

- Use of the machine exceeding the rated duty cycle can cause the machine temperature to exceeds its allowable value, and deterioration or burning of the machine may be the result.
- If the machine is used in combination with other products, such as welding torch, please apply the lowest rated duty cycle among the applied products.
- The indicated duty cycles at 40 °C or above are simulation value.

### About "Maximum no-load voltage"

The teach pendant can display the welding voltage up to 62.5 V. Any voltage that is beyond 62.5 V such as the maximum no-load voltage is displayed "62.5" on the teach pendant.

## 2.5 About static characteristic

The static characteristic of this welding power source is the following constant voltage characteristic.

### • Thermistor protection

The welding power source is equipped with the thermistor at the radiator fin of the semiconductor to monitor the temperature. When the welding power source is in an abnormal temperature state due to over-duty cycle, overrated output current, or decrease in cooling efficiency, the control circuit is activated to stop the output and indicate the error state.

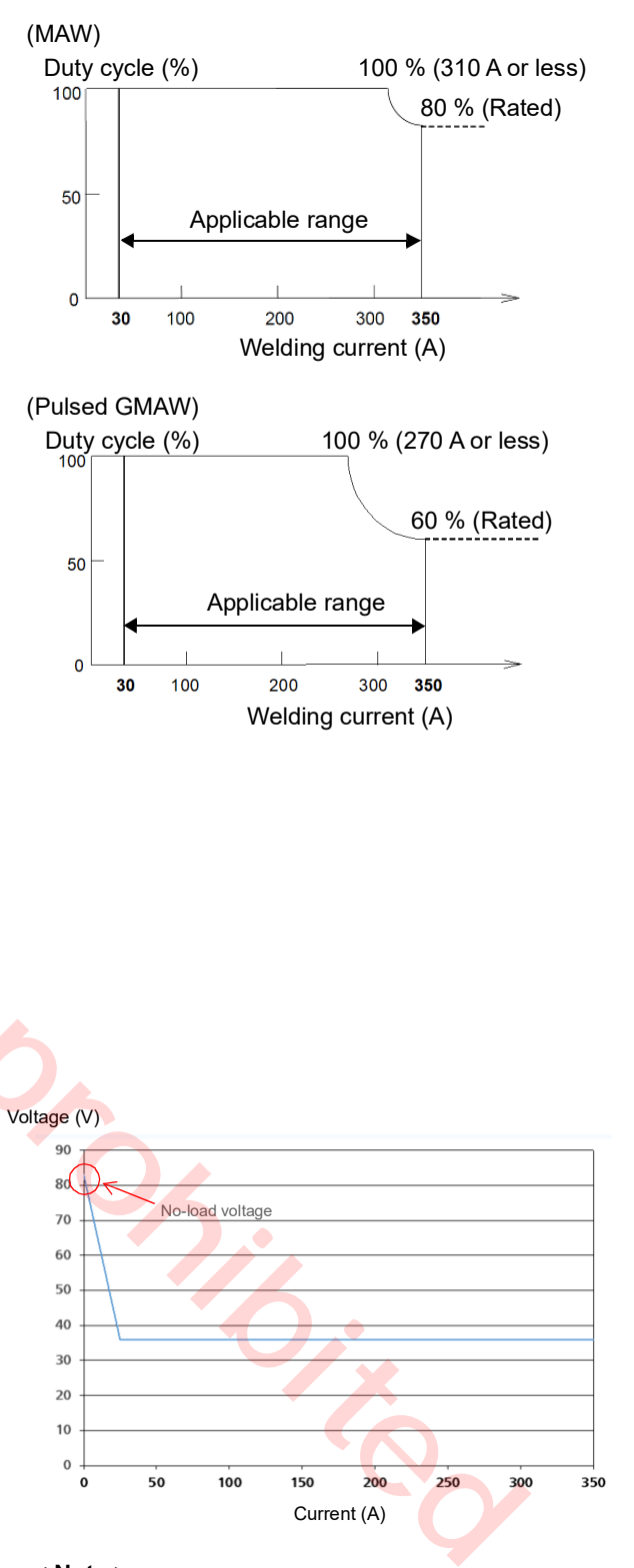

#### < Note >

Static characteristics no-load voltage varies by model.

# 2.6 Teach Pendant

| Item                           | Specifications                               |
|--------------------------------|----------------------------------------------|
| Model number                   | Y spec: WSAUR00001ZZ                         |
|                                | E spec: WSAUR00005ZZ                         |
| Environmental protection class | IP40 or equivalent                           |
| Display                        | 7 inches width TFT color graphic LCD         |
| Memory in TP                   | IC memory                                    |
| SD memory card slot            | SD memory, SDHC memory                       |
| USB 2.0 port                   | 2                                            |
| Enabling switch                | 3 points action                              |
| Emergency stop switch          | 1 point                                      |
| Connecting cable               | 10 m (Dedicated cable, connector connection) |
| Mass (Weight)                  | Y spec: 980 g (Cables not included)          |
|                                | E spec: 998 g (Cables not included)          |

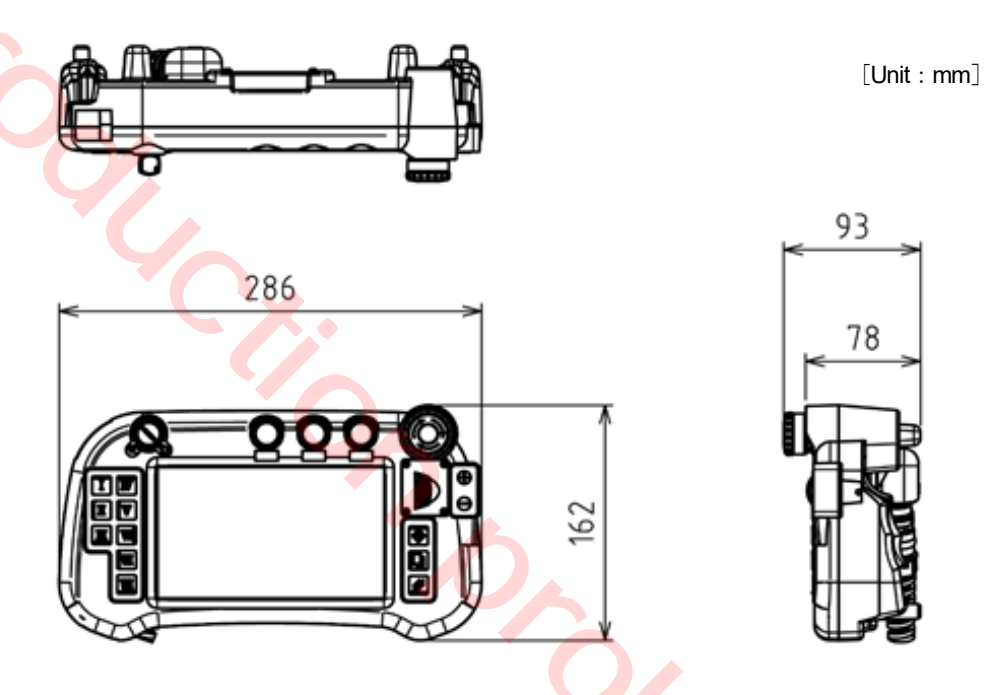

# NOTIFY

|            | Careful not to drop the teach pendant.<br>Or it may result in teach pendant damage and/or injury.                                                                                                    |  |
|------------|----------------------------------------------------------------------------------------------------|--|
|            | Do not place anything on the teach pendant.<br>Do not apply any strong force or impact especially on the LCD part.<br>Or it may result in damage of teach pendant and LCD.                                                    |  |
| $\diamond$ | Do not pick up or handle the teach pendant by the cable or the connector<br>part.<br>Hold the teach pendant by the body at any time.<br>Or excess load will be applied to the connection, which can damage the teach pendant. |  |

## 2.7 Accessories for teach pendant

| Description                          | Part number | Repair parts<br>order number | Q'ty | Note | Safety<br>part |
|--------------------------------------|-------------|------------------------------|------|------|----------------|
| Label for Key switch<br>(Sheet type) | ANS31017    | ANS31017                     | 1    |      |                |
| Saddle                               | SP15N       | SP15N                        | 1    |      |                |
| Upset bolt                           | XVGZ3+F8FJ  | YZA384                       | 2    |      |                |

## 2.8 Accessories for controller

| Description                            | Part number         | Repair parts order<br>number | Q'ty  | Note                           | Safety<br>part |  |
|----------------------------------------|---------------------|------------------------------|-------|--------------------------------|----------------|--|
| TP hook <sup>(*)</sup>                 | WSAKC047PX          | TBD                          | 1     |                                |                |  |
| Bolt (*)                               | XVGZ3+F6FJ          | YWW14                        | 1     |                                |                |  |
| Ball chain (*)                         | TM14-1L500          | YAB47                        | 1     |                                |                |  |
| Mode select switch key (*)             | AS6-SK-132          | YAB178                       | 1 set | 2 pcs/set                      |                |  |
| Name plate (For origin mark)           | ANU51519            | ANU51519                     | 1     |                                |                |  |
| Fastener key (For the front door lock) | Fastener attachment |                              | 2     |                                |                |  |
| Clamp filter                           | J0KG00000014        | J0KG0000014                  | 1     | Noise suppression<br>component |                |  |
| Nylon tie                              | AB150               | YAW87                        | 1     | Noise suppression<br>component |                |  |
| Nylon tie fixture                      | TMS20               | YWW39                        | 1     | Noise suppression component    |                |  |
| Rubber sheet                           | AFQ41158            | AFQ41158                     | 2     |                                |                |  |
| Bolt                                   | XVGZ8+F25FJ         | YZA239                       | 2     |                                |                |  |
| Washer                                 | XWE8FJ              | YZA225                       | 2     |                                |                |  |
| Nut                                    | XNG8GFJ             | YZA198                       | 2     |                                |                |  |
| *) : They are factory assembled.       |                     |                              |       |                                |                |  |

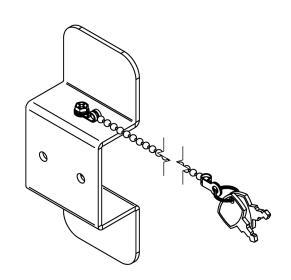

## 2.9 Connecting cable (Sold separately)

The cable connecting the manipulator and the controller is available separately. Prepare a cable of length suitable to the installation environment (position of the devices). The following shows details of our standard cable model.

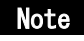

It requires 1 m for the height of the controller. Prepare a cable that is 1 m longer than the layout length between the controller and the manipulator.

5.6,

| Cable length | Part number | Specifications   | Outside diameter | Bend radius at the time of installation |
|--------------|-------------|------------------|------------------|-----------------------------------------|
| 5 m          | AWU03837L5M | For fixed wiring | 23.6 mm          | 185 mm or more                          |

Two pieces of ground cable; AWC42164LM (5 m in length, 14 mm<sup>2</sup> in sectional area (AWG6)) are included in the connecting able unit.

• Flexing cable (Made-to-order) Lay the cable on a place free from tension or twist to the cable.

| Cable length | Part number | Specifications | Outside diameter | Bend radius in motion |
|--------------|-------------|----------------|------------------|-----------------------|
| 5 m          | AWU03866L5M | For mobile     | 24.6 mm          | 246 mm or more        |

Two pieces of ground cable; AWC42164LM (5 m in length, 14 mm<sup>2</sup> in sectional area (AWG6)) are included in the connecting able unit.

#### Note

- For other cable lengths, please consult Panasonic representatives.
- Install manipulator and controller so that the distance between two is 30 m or shorter.

# 3. Transportation

## 3.1 Transportation methods

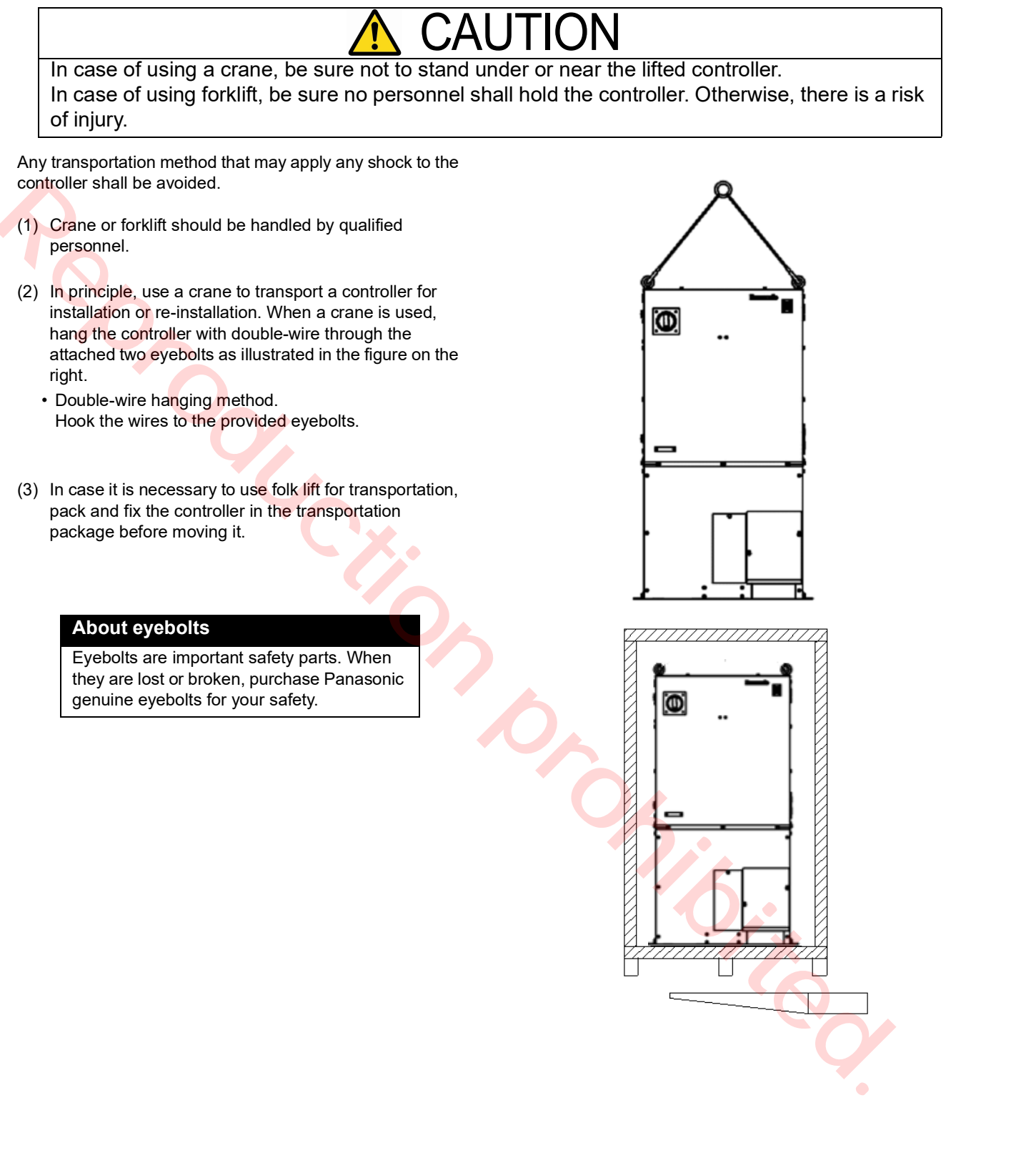

# 4. Installation

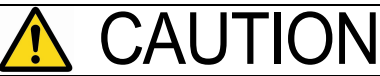

The installation shall be made by qualified installation personnel and should conform to all national and local codes.

## 4.1 Choosing an installation site

- Locate indoors with ambient temperature 0 °C to 45 °C.
- Avoid exposure to direct sun light.
- Locate the controller outside the work envelope of the manipulator and also as close to the manipulator as possible.
- Locate in a place with low humid, less dusty and less oily smoke.
- Free from flammable or corrosive gas.
- No obstacle within the work envelope of the manipulator.
- A place where inspection and disassembling work can be conducted easily.
- · A place large impact or vibration is not transmitted.
- A place no large electrical noise source exists.
- · Avoid exposure to the rain, water spray or snow.
- Humidity relative to temperature:
  - Up to 50 % at 45 °C
  - Up to 90 % at 20 °C
- Altitude above sea level: Up to 2 000 m.

#### Inclination to installation surface: Max. 10 degrees.

#### < Note >

When installing the product on a inclined surface, make sure to fix the product to the floor.

- Avoid wind to the arc (Provide windshields.)
- Free from abnormal amount of dust, acid, corrosive gases or substances etc. other than those generated by welding process.
- Avoid places where metallic substances or combustible foreign materials can get into the welder through the air inlets.
- IP code

| Part            | IP code            |
|-----------------|--------------------|
| Controller body | IP54 or equivalent |
| Teach pendant   | IP42 or equivalent |

### Note

- If a significant noise source (plasma or high frequency etc.) exists at or around the installation site, please consult us in advance.
- Refer to the environmental protection class (IP class) of each machine. (See "Specifications")

## 4.2 Installation site

- (1) Locate the controller outside of the work envelope of the manipulator and also outside the safety fenced area. Make sure to maintain space from any wall or peripheral equipment (see the figure on the right) from any wall or peripheral equipment for maintenance and inspection work and to control temperature inside of the controller.
- (2) Do not place anything above and lower part of the controller. Temperature inside the controller rises which may cause temperature anomaly.

#### < Note >

The case of the controller works as heat radiator. Do not interrupt the cooling effect.

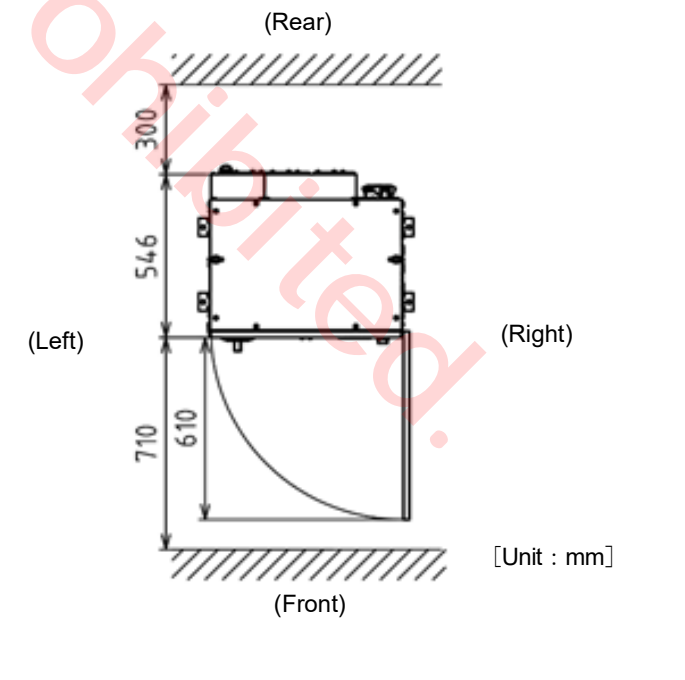

(3) Installation method

Fix the fixing plates of the controller to the ground or bedplate with M12 anchor bolts.

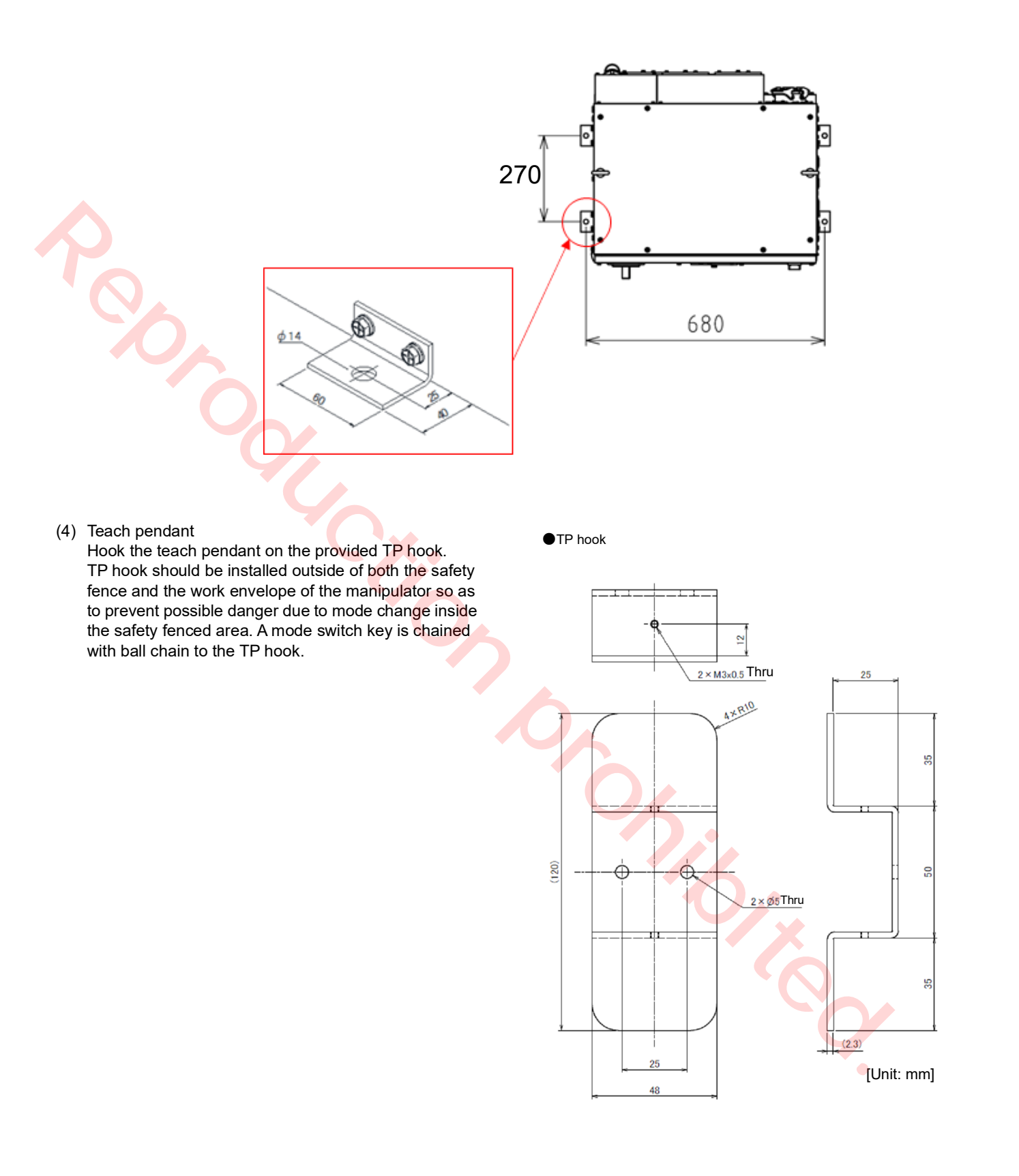

# 5. Connection

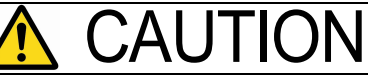

The installation shall be made by qualified installation personnel and should conform to all national and local codes. Otherwise, there is a risk of fire and electric shock.

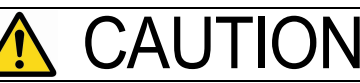

Carefully route the cables to the controller, such as cable between manipulator and controller and TP cable, so that a person won't step on or a forklift won't run over the cable. If not, a person can stumble over the cable or the cable can be damaged to generate unexpected operation of the manipulator, which can cause injury.

# 5.1 Connecting the controller to the manipulator

## 5.1.1 Connecting cable for the manipulator

(1) Connect the motor cable and RE cable to the connectors3 for controller and manipulator respectively. Make sure to push the cables until the gap between the connector and cable connector case becomes 1 mm or smaller.

#### < Note >

Wide gap between the plug and the receptacle may cause bent pin of the connector.

- (2) Push down the hook lever to the arrow direction and lock the plug.
- (3) Reaffirm that the cable is locked completely.

#### Note

- Make sure to connect the controller to the manipulator of the same production number as the controller. The origin data of the manipulator (robot position control origin), which forms a pair with the controller is saved in the controller.
- Connecting cable is sold separately. Prepare a cable of the length suitable to the installation environment (position of the devices). For details, please refer to section "2.9 Connecting cable (Sold separately)".

#### Note

- For RE cable and motor cable, secure at least 185 mm bend radius.
- At the time of laying those cables to the front side of the controller, do not bend them forcibly, or it can cause breaking of wire. Lay the cables naturally.
- Rout it so as to avoid load to be applied. As for the flexing cable, refer to section "2.9 Connecting cable (Sold separately)".

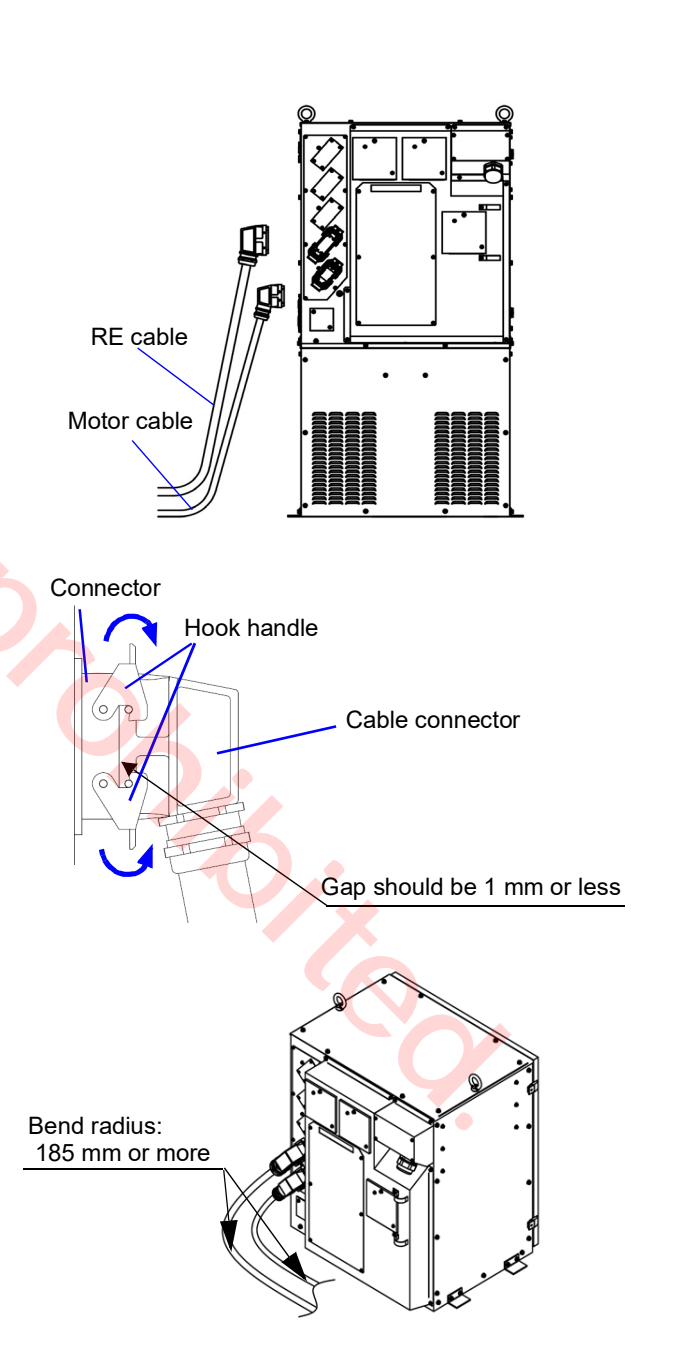

## 5.1.2 Connecting cables for the built-in welding power source

- Connect the output cable (customer preparation) from welding power source to the output terminal (-) for "BASE METAL" with attached M8 bolt. (Recommended tightening torque: 10.1 N•m-13.4 N•m)
- (2) Connect the welding power cable to the output terminal (+) for "TORCH" with the attached M8 bolt. (Recommended tightening torque: 10.1 N•m-13.4 N•m)
- (3) Connect the base metal voltage detection cable (-) to the voltage detection terminal on the left side of the output terminal (-) for "BASE METAL" terminal.
- (4) Re-install the output terminal cover back in place.

| No. | Name                                    | Remarks                                                                                 |
|-----|-----------------------------------------|-----------------------------------------------------------------------------------------|
| a   | Output (-)                              | For base metal<br>Bore diameter: 10.5 mm<br>Connect with the provided<br>M8 bolt.       |
| b   | Output cable                            | *Customer preparation article<br>(Cable size: 60 mm2 in dia.)                           |
| с   | Output (+)                              | For welding torch<br>Bore diameter: 10.5 mm<br>Connect with the provided<br>M8<br>bolt. |
| d   | Power cable *1                          | 5 m (standard)                                                                          |
| е   | Base metal <b>*1</b><br>detection cable | 10 m<br>Bore diameter: 6 mm                                                             |
| f   | Terminal cover                          |                                                                                         |

\*1: Provided as incidental equipment.

## Note

After connecting the base metal cable and the power cable, make sure to insulate the connecting part with insulating tape.

• Output cable should be a welding cable or a tough rubber sheathed cable (excluding one with vinyl). The cable length should not be unnecessarily long.

Treat the end of the cable with crimp terminal. Use the crimp terminal of the following size.

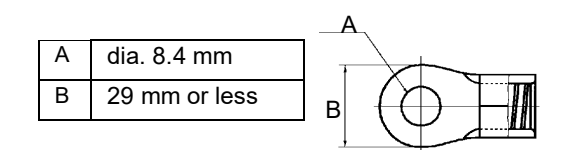

<Connection of Output cable/Power cable> Terminal cover is factory installed at the lower left position at shipment. After completing connection of the output and power cables, fix the terminal cover at the lower right position.

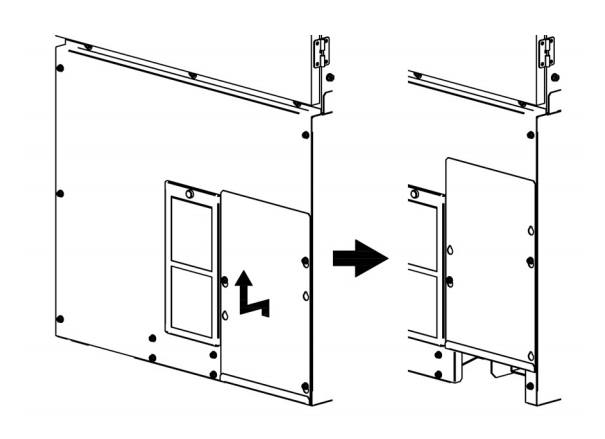

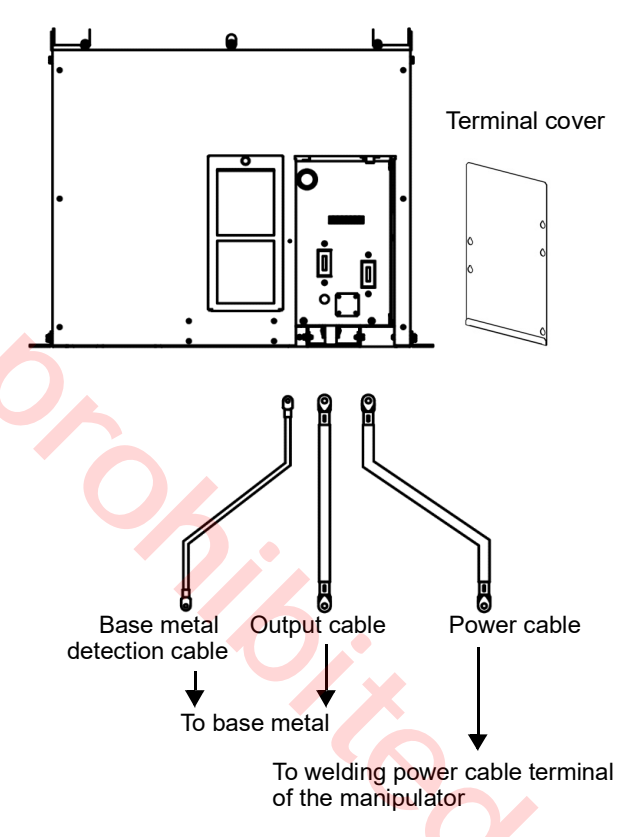

## Note

To show maximum performance of the product, observe the following important points and connect cables properly. Improper connection can cause troubles such as unstable arc (increase in spatter).

- < Important points>
- Route the base metal voltage detection cable and the torch side voltage detection cable that is incorporated into power cable and torch cable as close as possible to minimize the "Loop" area that is surrounded by those two cables. Minimizing the "Loop" area may reduce the influence of the induction noise.
- If it is necessary to extend the output cable, the longer the distance (or cable length) is, the more significant the influence caused by the size of "Loop" area becomes. Route the cables attentively to reduce the "Loop" area as much as possible.
- Route the base metal voltage detection cable with the minimum length. Cut off the excess

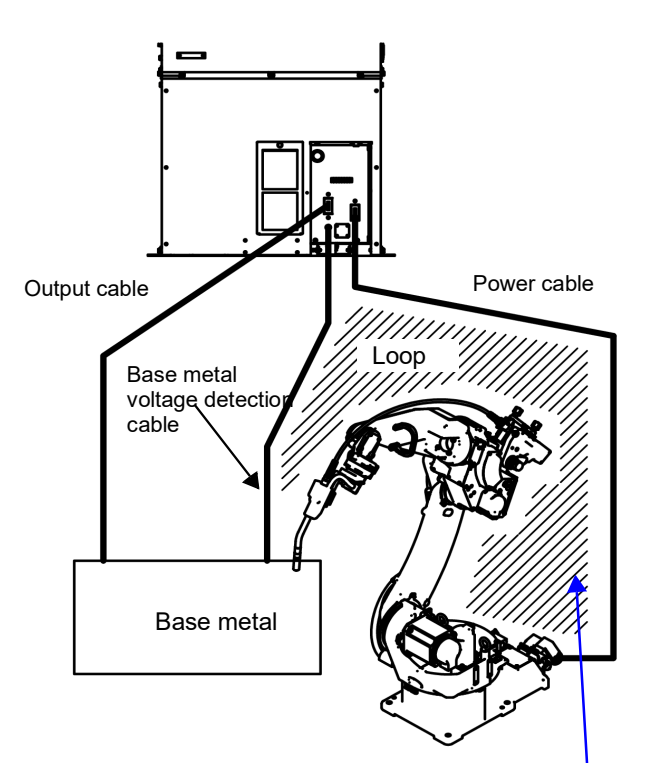

Route the base metal voltage detection cable along the robot power cable as much as possible to minimize the loop (the shaded area).

## 5.1.3 Remarks on using multiple robots

To weld one workpiece with multiple robots, observe the following:

- Connect the work cable and voltage detection line of each robot to the closest possible portion to each weld.
   Be sure the distance between each robot's cable/line connection portions is 500 mm or more. (Weld output of other robots can make the weld unstable)
- Be sure the multiple robots do not share one work cable or voltage detection line.

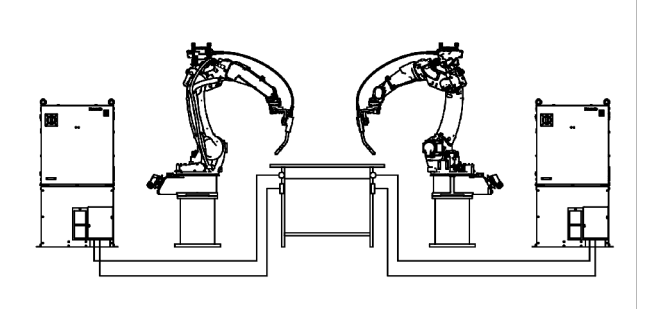

## 5.2 Connecting teach pendant

Connect the TP cable to the connector of the teach pendant.

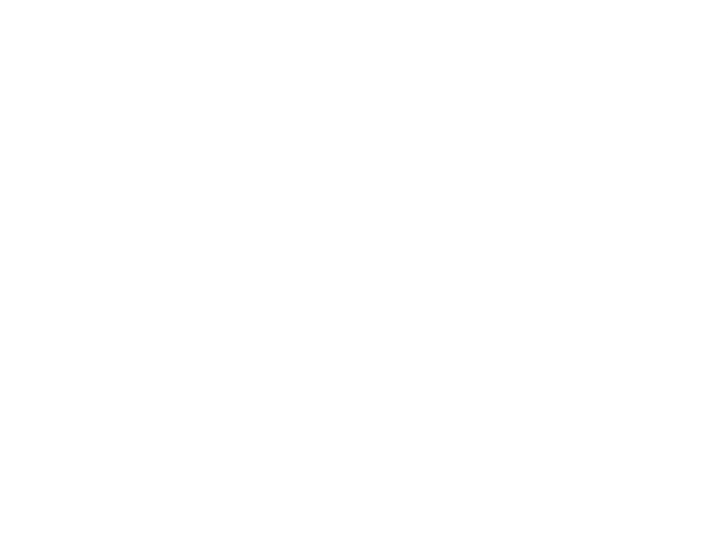

Match the  $\triangle$  mark on the TP cable side connector and the  $\triangle$  mark on the TP case.

Then insert the connector straight so that it does not tilt until it makes a clicking sound.

#### Note

To disconnect the TP cable, turn the TP cable side coupling in the direction of the arrow shown on the figure, and then pull it out straight.

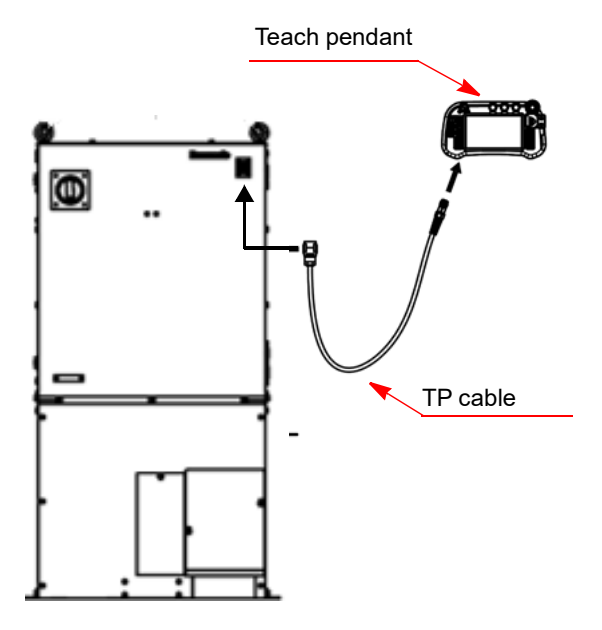

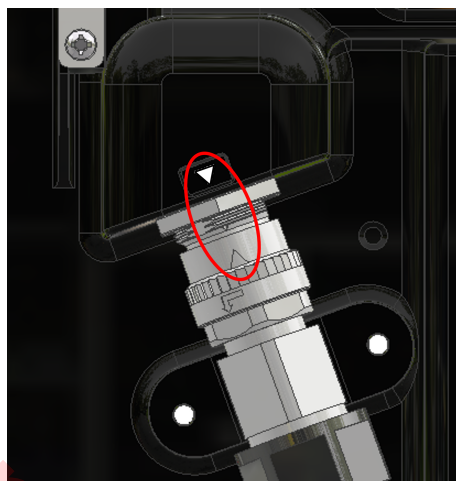

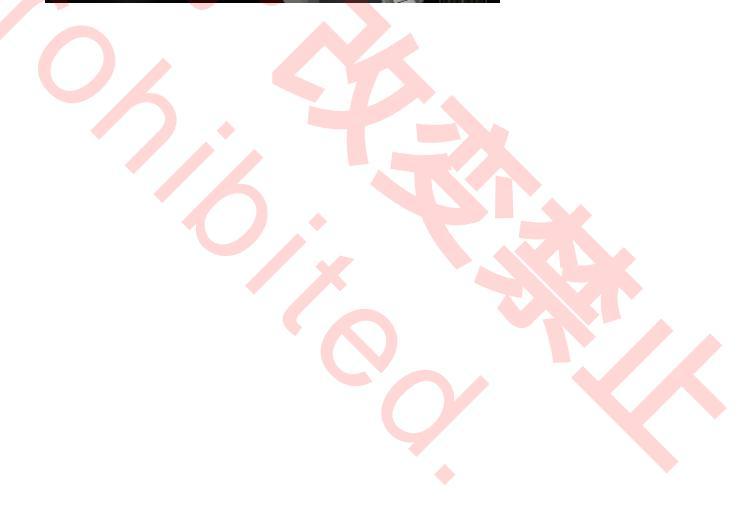

## 5.3 Grounding wire connection

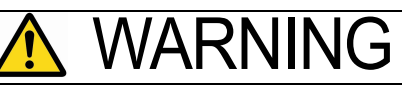

## HIGH LEAKAGE CURRENT

Provide grounding work before connecting grounding wire to conductive parts to ground high leakage current to the ground. Otherwise, risk of fire and electric shock.

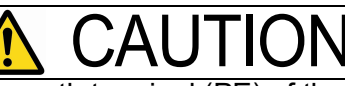

Provide grounding to the protective earth terminal (PE) of the controller exclusively. Check the grounding work before operation. Otherwise, there is a risk of fire and electric shock.

#### <Grounding>

Use a cable with 14 mm<sup>2</sup> in diameter or more to provide protective grounding. The protective grounding guides leaked current to the ground to prevent electric shock caused by leaked current.

Two 14 mm<sup>2</sup> (AWG6) Green/yellow wires are supplied for grounding.

### Note

Size of the protective grounding wires for other devices shall be according to the corresponding instruction.

| Countries | Grounding resistance                    | Size of protective<br>grounding wire |  |
|-----------|-----------------------------------------|--------------------------------------|--|
| Japan     | 100 ohm or less                         | 14 mm <sup>2</sup> or more.          |  |
| EU        | 100 ohm or less                         | 14 mm <sup>2</sup> or more.          |  |
| USA       | 0.1 ohm or less                         | AWG6 or more                         |  |
| Others    | Conform to all national and local codes |                                      |  |

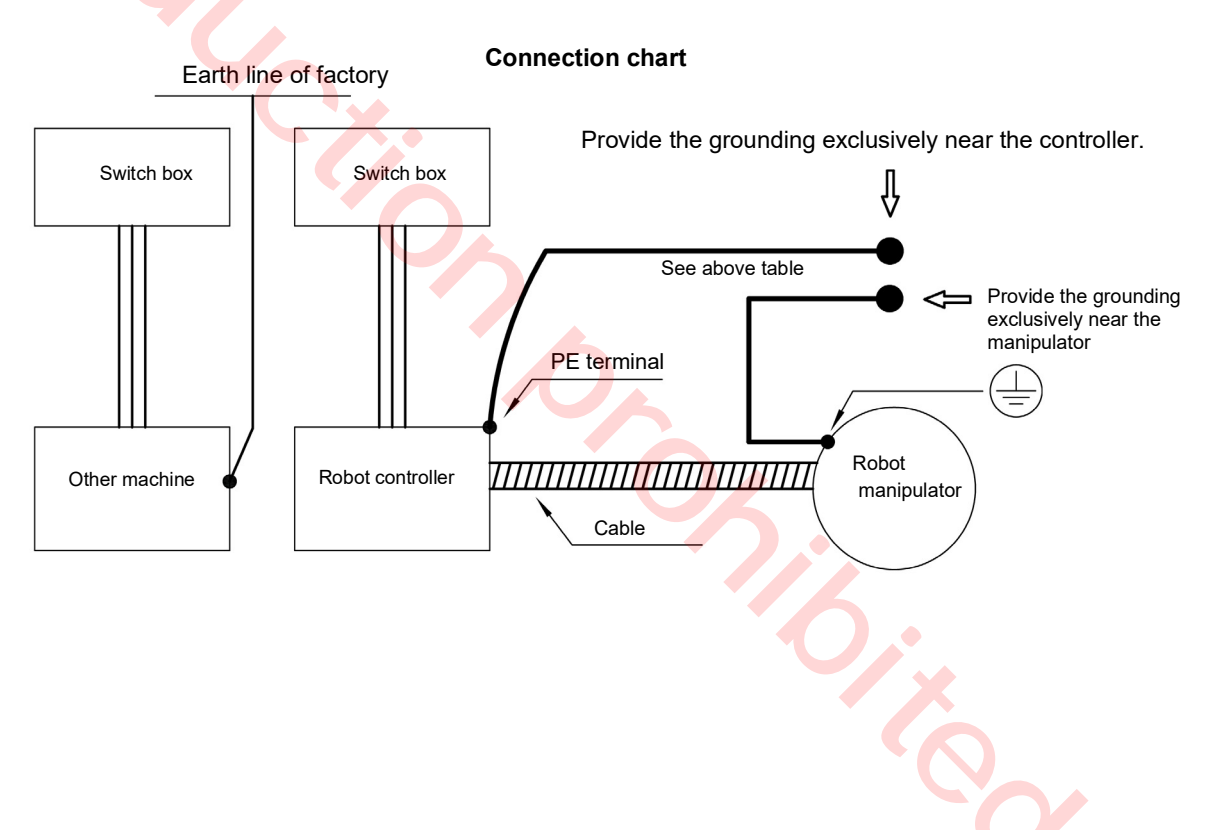

## 5.3.1 Maximum allowable fault loop impedance

It meets the requirements of EN 60364-4-41 under the following conditions:

\* Input cable and ground cable should be 10 m or less.

|              | Type of TN system (Y/E spec) |                |         |          |  |  |
|--------------|------------------------------|----------------|---------|----------|--|--|
| Product name | CB, CP                       | System Voltage | Maximum |          |  |  |
|              | Model                        | Rated Current  |         |          |  |  |
|              | BW63EAG-3P060WA              | 60 A           | 197 V   | 0.43 ohm |  |  |

Type of TT system (Y/E spec)

| Product<br>name | ELB, ELCB      | ELB, ELCB        |                                    | System Voltage | Maximum |
|-----------------|----------------|------------------|------------------------------------|----------------|---------|
|                 | Model          | Rated<br>Current | Rated Sensitivity<br>Current (lōn) | oystem voltage | Maximum |
|                 | EW63EAG-3P060K | 60 A             | 100 mA                             | 197 V          | 394 ohm |

 In the case of TT system, the rated sensitivity current and maximum allowable fault loop impedance may be specified by EN standards, so follow the instructions of EN standards.

(2) For TT type, Type B of B type earth leakage breaker may be required.

## 5.4 Connecting primary power source

## 5.4.1 Wiring of primary power cable

| Input power capacity | Power cable                                |  |  |  |
|----------------------|--------------------------------------------|--|--|--|
| 26 kVA<br>(18 kW)    | 14 mm <sup>2</sup> or more<br>AWG6 or more |  |  |  |

 Be sure to provide no-fuse breaker (earth leakage breaker) or switch with fuse of specified capacity for each controller separately.

YA-2J series: 15 A

(If total motor capacity of applied exterior type of external axes exceeds 10.5 kW: 30 A)

YA-2K series: 60 A

- If an earth leakage breaker is used, make sure to provide specified grounding work. It is recommended to use an earth leakage breaker of medium sensitivity and high speed type. The recommended rated sensitivity currents that can prevent malfunction of the earth leakage breaker are as follows.
- a robot used alone<mark>:</mark> 100 mA,
- a robot with external axes: 200 mA

For details and about grounding work, please consult your local electrical engineers.

- To prevent noise from entering from the power cable, if it is the case, install a filter before the primary input.
- As an EMC measure, install the supplied noise filter. For details, see the operating instructions of the noise filter.
  - ---Operating instructions No.: WMA459TE0P (E spec)

To connect to a power facility other than 380 V ~ 460 V:

 You can use PEN for the ground terminal PE of power facility.

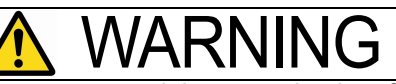

Make sure to ground the neutral point of the power supply. Otherwise, there is a risk of fire and damage to equipment.

• Please prepare a transformer to convert voltage to 380 VAC ~ 460 VAC at your end.

## Note

Here shows the specifications of the terminal part of the input power cable for this product. Please prepare at your end.

Recommended clamp terminal: 14 mm<sup>2</sup>, M6

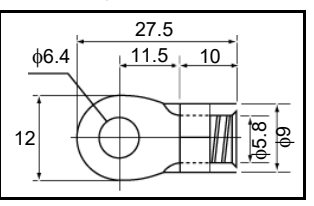

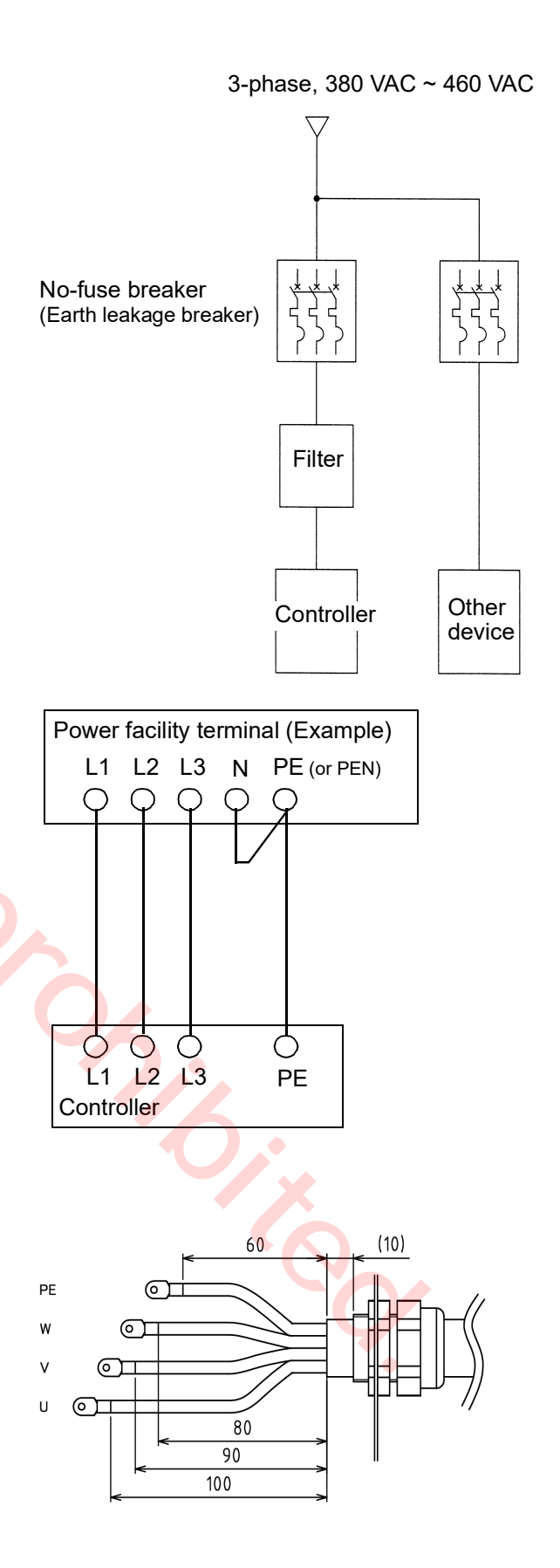

## 5.4.2 Connecting primary cable

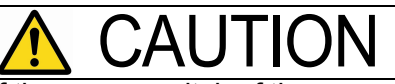

To prevent electric shock, turn off the power switch of the power distribution box before connecting input cable, and confirm safe before operation. Otherwise there is a risk of electric shock and injury.

# NOTIFY

Do not connect a primary power cable of peripheral equipment to the breaker or terminal block inside the controller, or it will cause malfunction or breakdown. Otherwise there is a risk of breakdown and malfunction.

Refer to the following specifications and prepare the main unit connection end part of the input power cable.

- \* Recommended crimp terminal: 3.5 mm<sup>2</sup> or more, M6
- (1) Remove the terminal box cover, terminal block cover, and two saddles.
  - Terminal box cover: M4 screw
  - Terminal block cover: M3 screw
- (2) From the bottom of the terminal box, pass the input power cable through the cord lock, and then connect the cable to the input power terminal.
  - Outside diameter of the cord lock adaptive cable: 32 mm to 34 mm
- (3) Install the terminal block cover and terminal box cover.
- (4) Protect the cable coating with the attached rubber sheet, then fix the input power cable to the bottom of the terminal box with the attached saddle.

Note • Do not use a wrench • Tightening torque:

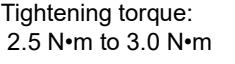

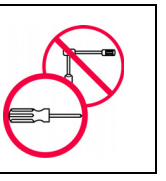

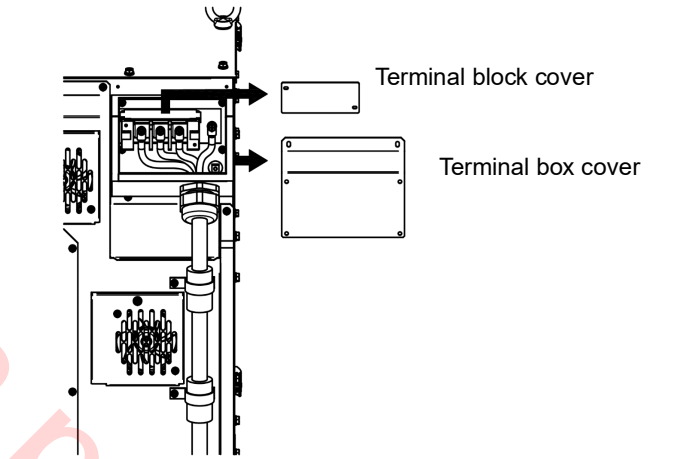

## 5.4.3 Door handle

Normally the door handle is in the ON state during operation. The door handle is used to turn ON/OFF the switch.

### Note

• Allow 3 seconds interval after turning off the door handle and before back ON again.

If the interval is not long enough, the alarm "Accidental power failure is detected." can occur. In such a case, turn power on again.

- Please allow 3 to 5 minutes of cooling down of the inside of the built-in welding power source after completing welding operation before turning off the door handle.
- < Operation >
- (1) Turn the door handle clockwise to turn ON the switch, and counter-clockwise to turn it OFF. Turn the door handle counter-clockwise further to UNLOCK the door.
- (2) Before closing the door, set the handle to the OFF position.

\* When the door switch is turned on, power to the robot controller part and built-in welding power source are turned on.

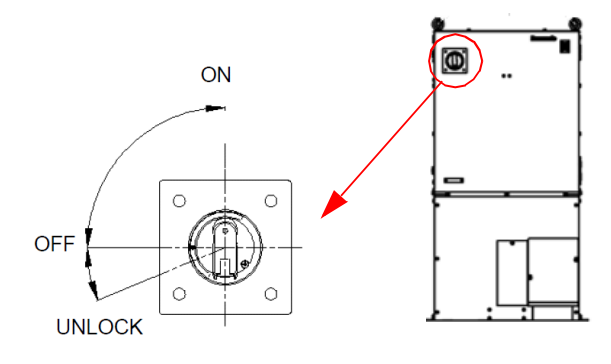

## 5.4.4 Lock switches with padlock

1) Lock the door handle switch

Use a padlock (customer preparation) to lock the door handle at the OFF position regardless of the door opened/closed state.

- (a) Set the door handle to the OFF position.
- (b) Push the end of the handle, then the hasp for a padlock comes out.
- (c) Put a padlock on the door handle to lock.

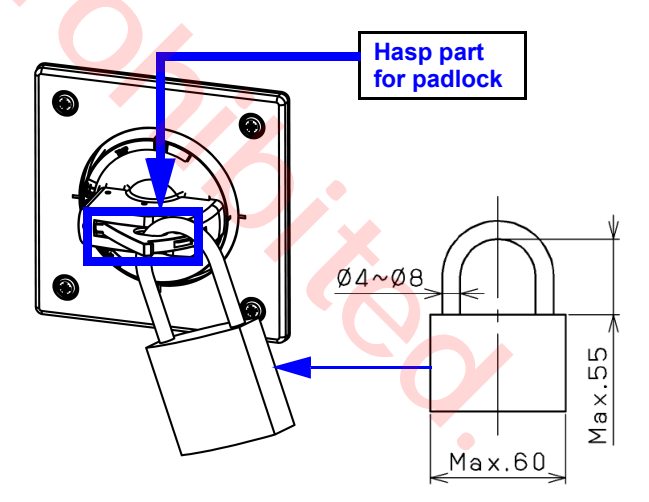

## 5.5 Connecting and control method of external device

# NOTIFY

Observe the following instructions in case of connecting external equipment.

- Apply a radio shield wire as I/O connecting cable between an external device and robot I/O circuit in order to protect the controller from noise.
- Connect the shield wire to the FE terminal (( reflection)) on the rear side of the controller.
- The FE terminal is provided to prevent noise.
- If a system comprises a machine which generates high frequency (such as TIG, plasma), the robot I/O circuit may be damaged by the high frequency noise. Be sure to design so that any external input to the system should use a no-voltage contact signal and any output to an external device should be converted into relay contact output.
- Do not place anything other than optional units specified by us inside the controller. Failure to follow the instruction can cause an abnormal temperature error or to fail in securing safety.
- At the time of wiring to the inside of the controller, make sure to apply measures against noise by running the lead-in cables along the side panel or base panel to keep the lead-in cables away from the boards and cables inside the controller.
- If a trouble, such as an error stop, whose probable cause is noise from external equipment occurs, use a noise filter unit. The noise filter unit prevent introduction of external noise into the unit. For details, please refer to section "5.6 Using noise filter unit".
- Do not connect the ground cable to the COM of the sequencer card. Otherwise, it will cause the controller to malfunction or break down.
- For cables to be connected with an external device or robot I/O circuit, draw cables through the wire ports of the IO panel at the right bottom of the controller. At that time, remove the grommet with membrane from the wire port to be used.

Use cord lock or the like to fix the cable.

As for each of the following connections, please refer to the specified section.

| Safety I/O circuit | Functional safety manula                 |
|--------------------|------------------------------------------|
| External device    | 6. External Control Signal<br>Connection |

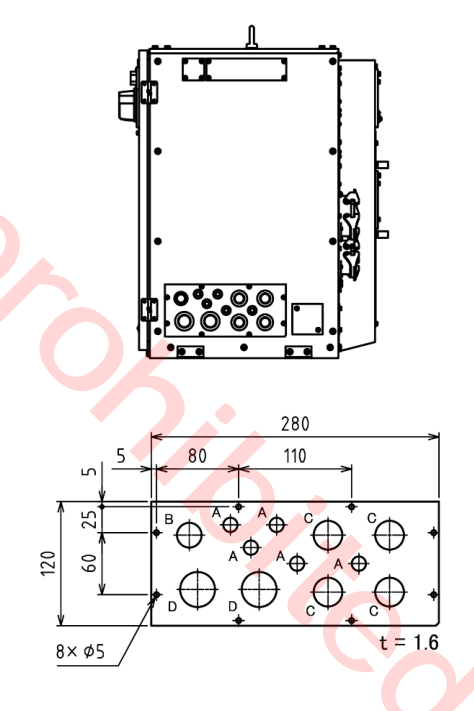

| I/O panel hole diameter (Unit: mm) |    |  |  |  |
|------------------------------------|----|--|--|--|
| Hole A (5 pcs.)                    | 14 |  |  |  |
| Hole B (1 pcs.)                    | 24 |  |  |  |
| Hole A (4 pcs.)                    | 28 |  |  |  |
| Hole A (2 pcs.)                    | 34 |  |  |  |

## 5.6 Using noise filter unit

### Part list

| No | Description  | Q'ty | Note        |  |
|----|--------------|------|-------------|--|
| 1  | Clamp filter | 1    |             |  |
| 2  | Fixing band  | 1    | Accessories |  |
| 3  | Fixing plate | 1    |             |  |

#### Installation

- (1) Connecting procedure varies with COM the signal wire is connected to. (See the figure on the right.)
- (a) Disconnect the signal wire from COM , wind it around the clamp filter four turns, and then connect it to COM (A).
- (2) Bind the clamp filter and the fixing plate and fix them on the bottom plate of the controller.

### Note

Check the following of the following phenomena occur. The detector activates without a collision.

The servo turns off on its own during the welding operation in program test mode.

A file closes on its own during the welding operation in program test mode.

- · Check if shielded cables are used.
- Check if the clamp filter is attached to the input/output signal cable.
- Disconnect all input/output signal wires and then check if the above phenomena still occur. If the same error occurs, please consult your local Panasonic distributor.

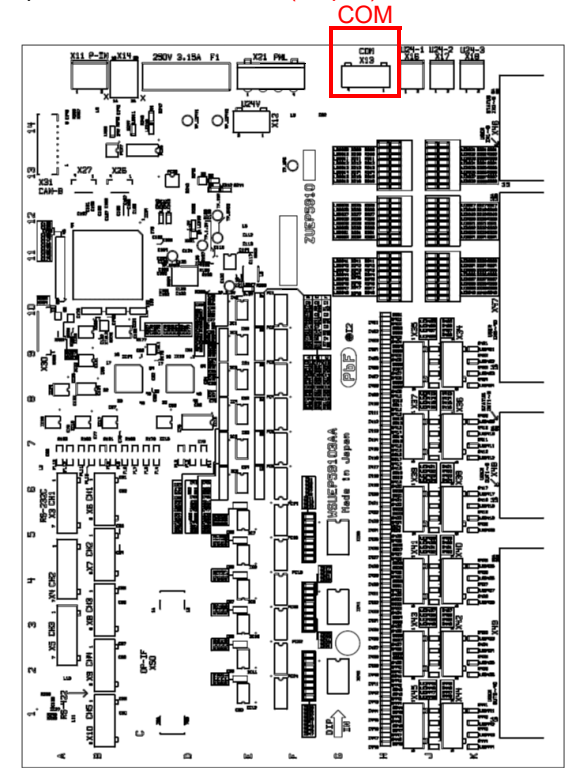

#### Sequencer card:ZUEP5915 (E spec)

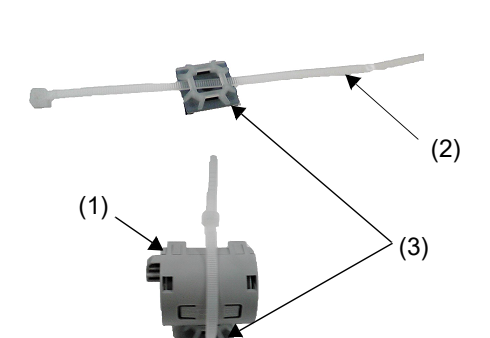

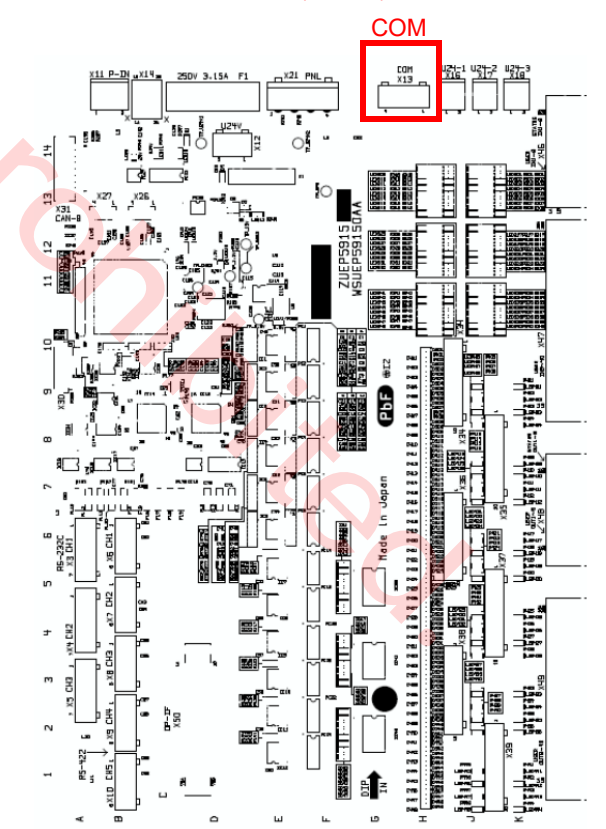

# 6. External Control Signal Connection

# 6.1 Terminal location of the sequencer card

| <b>Specifications</b> | Part number Output type |                                       | e                                      | Note                                                   |                                                           |             |               |
|-----------------------|-------------------------|---------------------------------------|----------------------------------------|--------------------------------------------------------|-----------------------------------------------------------|-------------|---------------|
| F                     | ZUEP5915                | Open collector (PNP)                  |                                        | PNP)                                                   | Allocation of User I/O terminals vary with start method   |             |               |
| Y ZUEP5910            |                         | ZUEP5910         Open collector (NPN) |                                        |                                                        | • Terminals marked with                                   |             |               |
|                       |                         |                                       |                                        | *: An additional setting is needed to enable the signa |                                                           |             |               |
|                       |                         |                                       |                                        |                                                        | **: Functions vary with the circuit board (see left table |             |               |
|                       |                         |                                       |                                        | 1A                                                     | User-IN007                                                | 1B          | User-IN008    |
|                       |                         |                                       | 2A                                     | User-IN005                                             | 2B                                                        | User-IN006  |               |
|                       |                         |                                       | ~ <del>`</del>                         | 3A                                                     | User-IN003                                                | 3B          | User-IN004    |
|                       |                         |                                       | ż≚                                     | 4A                                                     | User-IN001                                                | 4B          | User-IN002    |
|                       |                         |                                       | L S U                                  | 5A                                                     | Start                                                     | 5B          | Hold          |
|                       | S                       |                                       | ATI<br>SE                              | 6A                                                     | (Reserved)                                                | 6B          | Error release |
|                       | 22                      |                                       | ΰĽ                                     | 7A                                                     | Operating mode                                            | 7B          | Teaching mode |
|                       | Z ≥                     |                                       |                                        | 8A                                                     | Servo ON                                                  | 8B          | OPR confirm   |
|                       | S                       |                                       |                                        |                                                        |                                                           |             |               |
|                       | <u>~</u> ∞              |                                       |                                        | 1A                                                     | User-IN039                                                | 1B          | User-IN040    |
|                       | E S                     |                                       |                                        | 2A                                                     | User-IN037                                                | 2B          | User-IN038    |
| •                     | 2                       |                                       |                                        | 34                                                     | User-IN035                                                | 3B          | User-IN036    |
|                       |                         |                                       |                                        | 44                                                     | User-IN033                                                | 4B          | User-IN034    |
|                       |                         |                                       |                                        | 54                                                     | User-IN031                                                | 5B          |               |
|                       |                         |                                       |                                        | 60                                                     |                                                           | 6B          |               |
|                       |                         |                                       | 40                                     |                                                        | User IN023                                                | 78          |               |
|                       |                         |                                       | 6                                      | 84                                                     | User-IN027                                                | 2 D         |               |
|                       | 田 4                     |                                       | Z                                      |                                                        | User-IN023                                                |             |               |
|                       | SC 61                   |                                       | L<br>L<br>L                            | 9A                                                     | User-IN023                                                | 9D          |               |
|                       |                         |                                       | JS<br>IS                               |                                                        |                                                           |             |               |
|                       |                         |                                       |                                        | 104                                                    | User-IN019                                                | 118         |               |
|                       |                         |                                       |                                        | 12A                                                    | User-IN017                                                | 12B         | User-INU18    |
|                       |                         |                                       | 13A                                    | User-IN015                                             | 13B                                                       | User-IN016  |               |
|                       |                         |                                       |                                        | 14A                                                    | User-IN013                                                | 14B         | User-IN014    |
|                       | ATUS<br>UT1-8           |                                       |                                        | 15A                                                    | User-IN011                                                | 15B         | User-IN012    |
|                       |                         |                                       |                                        | 16A                                                    | User-IN009                                                | 16B         | User-IN010    |
|                       |                         |                                       |                                        | <b>•</b>                                               |                                                           |             |               |
|                       |                         | ~                                     | 1A                                     | User-OUT007                                            | 1B                                                        | User-OUT008 |               |
|                       | 0 21                    |                                       | ~~~~~~~~~~~~~~~~~~~~~~~~~~~~~~~~~~~~~~ | 2A                                                     | User-OUT005                                               | 2B          | User-OUT006   |
|                       | ထု                      |                                       |                                        | 3A                                                     | User-OUT003                                               | 3B          | User-OUT004   |
|                       | E E                     |                                       |                                        | 4A                                                     | User-OUT001                                               | 4B          | User-OUT002   |
|                       | S S                     |                                       | л S                                    | 5A                                                     | Running                                                   | 5B          | Hold status   |
|                       |                         |                                       | ATI<br>ATI                             | 6A                                                     | Ready                                                     | 6B          | Servo ON      |
|                       |                         |                                       | n te                                   | 7A                                                     | Operating mode                                            | 7B          | Teaching mode |
|                       |                         |                                       | 0,                                     | 8A                                                     | Alarm                                                     | 8B          | Error         |
|                       |                         |                                       |                                        |                                                        |                                                           |             |               |
|                       |                         |                                       |                                        | 1A                                                     | User-OUT039                                               | 1B          | User-OUT040   |
|                       | 오                       |                                       |                                        | 2A                                                     | User-OUT037                                               | 2B          | User-OUT038   |
|                       | <u> </u>                |                                       |                                        | 3A                                                     | User-OUT035                                               | 3B          | User-OUT036   |
|                       | LI 김 징                  |                                       |                                        | 4A                                                     | User-OUT033                                               | 4B          | User-OUT034   |
|                       | $\neg$                  |                                       |                                        | 5A                                                     | User-OUT031                                               | 5B          | User-OUT032   |
|                       | 0                       |                                       | 6                                      | 6A                                                     | User-OUT029                                               | 6B          | User-OUT030   |
|                       |                         |                                       | 6                                      | 7A                                                     | User-OUT027                                               | 7B          | User-OUT028   |
|                       |                         |                                       | 5                                      | 8A                                                     | User-OUT025                                               | 8B          | User-OUT026   |
|                       |                         |                                       | ŏ                                      | 9A                                                     | User-OUT023                                               | 9B          | User-OUT024   |
|                       |                         |                                       | Ľ                                      | 10A                                                    | User-OUT021                                               | 10B         | User-OUT022   |
|                       |                         |                                       | JSE                                    | 11A                                                    | User-OUT019                                               | 11B         | User-OUT020   |
|                       |                         |                                       |                                        | 12A                                                    | User-OUT017                                               | 12B         | User-OUT018   |
|                       |                         |                                       |                                        | 13A                                                    | User-OUT015                                               | 13B         | User-OUT016   |
|                       |                         |                                       |                                        | 14A                                                    | User-OUT013                                               | 14B         | User-OUT014   |
|                       |                         |                                       |                                        | 15A                                                    | User-OUT011                                               | 15B         | User-OUT012   |
|                       |                         |                                       | 1                                      |                                                        |                                                           |             | 00010012      |

16A

User-OUT009

16B

User-OUT010

#### Sequencer card

| Terminal or connector | Application |
|-----------------------|-------------|
| COM                   | Common.     |

## 6.2 Serial interface

The sequencer card is provided with serial connectors to connect optional units and/or welding power source.

| Connector         | Application                                                             |
|-------------------|-------------------------------------------------------------------------|
| RS-232C<br>RS-422 | For an optional units or digital communication of welding power source. |

# Refer to the following correspondence table of port numbers and connectors.

| Connector | Port number | Connector<br>symbol |
|-----------|-------------|---------------------|
|           | Port 1      | 232C-1(X3)          |
| RS-232C   | Port 2      | 232C-2(X4)          |
|           | Port 3      | 232C-3(X5)          |
|           | Port 1      | 422-1(X6)           |
|           | Port 2      | 422-2(X7)           |
| RS-422    | Port 3      | 422-3(X8)           |
|           | Port 4      | 422-4(X9)           |
|           | Port 5      | 422-5(X10)          |

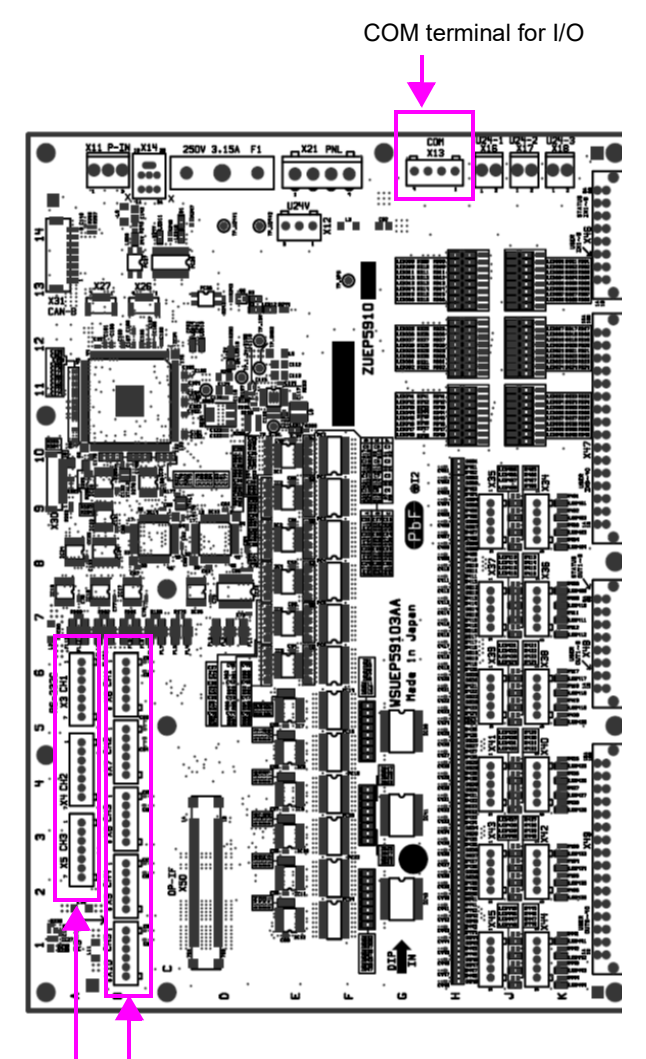

RS-422 connector

6.2

RS-232C connector

## 6.3 I/O terminal equivalent circuit

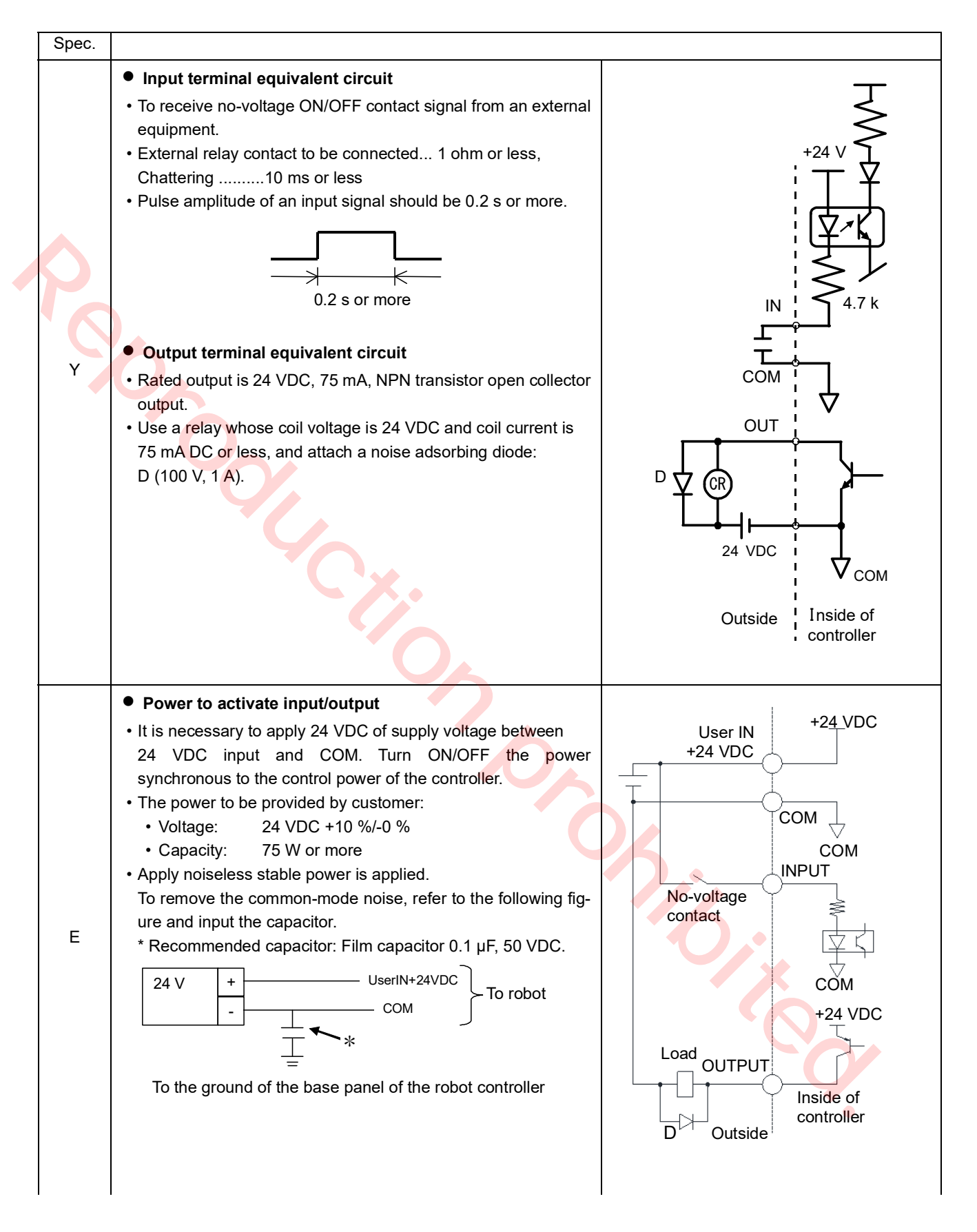

| tage is 24 VDC and coil current is ach a noise adsorbing diode:    |
|--------------------------------------------------------------------|
| rrent is<br>e:                                                     |
| s 24 VDC and coil current is<br>noise adsorbing diode:             |
| tage is 24 VDC and coil current is<br>ach a noise adsorbing diode: |
|                                                                    |

6.4 Auto start settings For details of settings and usage of the auto start, please refer to the operating instructions (Teach pendant for arc welding industrial robots.)

# 6.5 External interlock release input

PNL connector is provided as the input part to release the interlock of the sequencer card from outside. To use this function either connect the separately sold operation box to the connector or provide a connection circuit at user's end by refering to the following specification. To use it, software settings for this function is also needed. For details, refer to the operating instructions (Operation).

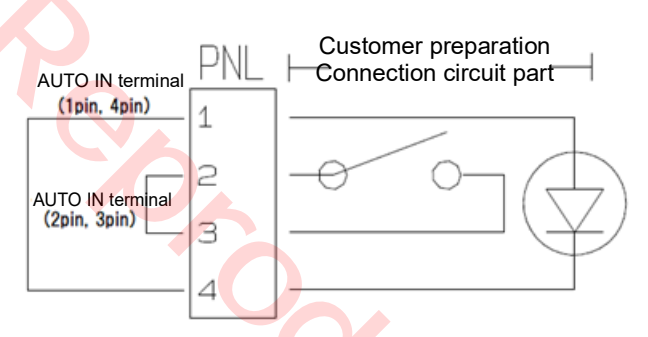

[Recommended rated specifications Switch: 24 VDC, 3 A LED: 24 VDC, Rated current: 10 mA (Limited resistor insid LED: 2.4 k-ohm)

Procedure to release the interlock

- After switch the mode select switch on the teach pendant to AUTO side, Turn on the "AUTO MODE" on the operation box, or turn on the switch that is connected to the "AUTO IN" of the customer prepared part.
- (2) <u>In AUTO mode, after restarting from "Door stop</u> <u>input"</u>, turn on the "AUTO MODE" on the operation box, or turn on the switch that is connected to the "AUTO IN" of the customer prepared part.

## • PNL connector part

The plug part (see the figure on the right) of this PNL connector part is removable. To connect a lead wire, remove the coating of the ellad wire about 7 mm from the tip, and then tighten it with a precision driver. (Tightening torque:  $0.5 \text{ N} \cdot \text{m}$  to  $0.6 \text{ N} \cdot \text{m}$ )

Applicable electric wire: 0.2 mm<sup>2</sup> to 2.5 mm<sup>2</sup> (AWG24 to AWG12)

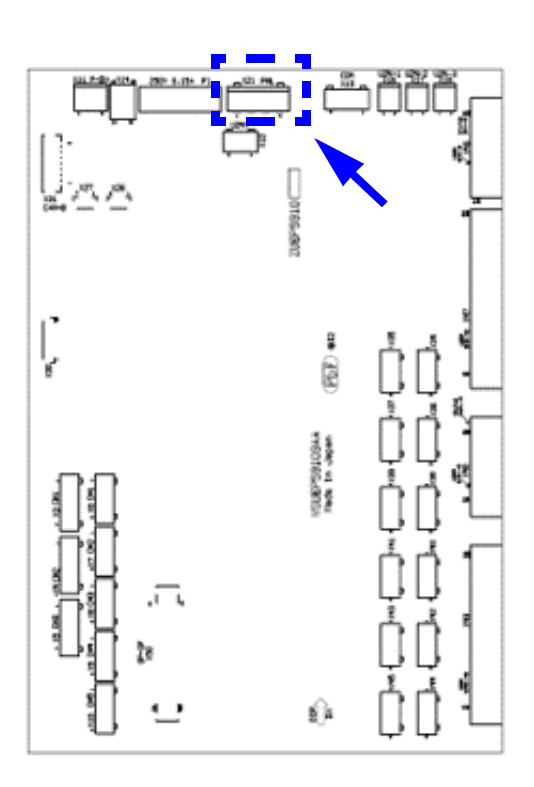

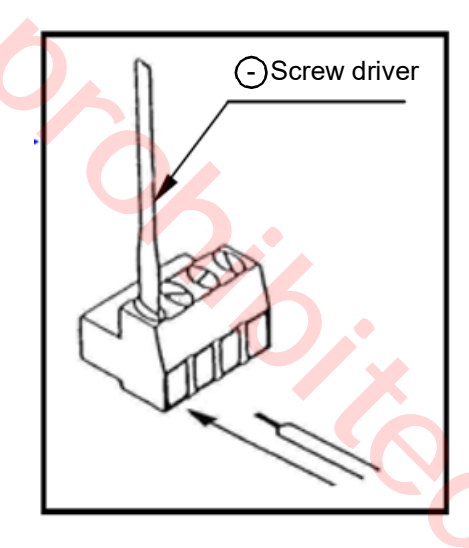

## 6.6 Status IN/OUT

Dedicated input/output terminals to send signals when the robot is in specified state or to change robot status according to the signal received.

## 6.6.1 Status INPUT

### • Dedicated input terminals

| Status INPUT                                                    | Description                                                                                                 |  |  |  |
|-----------------------------------------------------------------|----------------------------------------------------------------------------------------------------|--|--|--|
| External servo ON                                               | Turn ON to enable servo power ON if the following conditions are all satisfied.                             |  |  |  |
| input                                                           | Condition 1: Status output signal 'Ready' output signal is ON.                                              |  |  |  |
|                                                                 | Condition 2: Mode select switch is set to operation mode ('AUTO' position) and not in Mode error            |  |  |  |
|                                                                 | state.                                                                                                    |  |  |  |
|                                                                 | Condition 3: Mode select is set to auto-operation (in operation mode)                                       |  |  |  |
|                                                                 | Condition 4: Mode select switch is not switched to TEACH position due to override in operation.             |  |  |  |
|                                                                 | The input signal must satisfy the following conditions                                                      |  |  |  |
|                                                                 | The input signal must be ON in 0.2 second after the 'Ready' output signal goes ON.                          |  |  |  |
|                                                                 | The input signal must be kept ON for 0.2 second or more.                                                    |  |  |  |
|                                                                 | If you try to turn on servo within 1.5 seconds after turning it off, "Retry to turn on servo" is            |  |  |  |
|                                                                 | displ <mark>ayed and servo</mark> doesn't turn on .                                                         |  |  |  |
| Error release input                                             | When the robot is in an error state and the error dialog box is displayed, turn ON this input to close      |  |  |  |
|                                                                 | the dialog box. At that time, the error output goes off if it is in ON state. Input signal is effective     |  |  |  |
|                                                                 | when the signal state is switched and kept for 0.2 second or more.                                          |  |  |  |
| Start input                                                     | Turn ON this input signal to run a program. In a hold state, turn on to restart.                            |  |  |  |
|                                                                 | The input signal is ignored under the following conditions.                                                 |  |  |  |
|                                                                 | The servo power is OFF.                                                                                     |  |  |  |
|                                                                 | Auto-operation is not set.                                                                                  |  |  |  |
|                                                                 | In error condition.                                                                                         |  |  |  |
|                                                                 | Stop input is ON.                                                                                           |  |  |  |
|                                                                 | In override state.                                                                                          |  |  |  |
| Ston input                                                      | • Turn ON this input signal to bring the operating robot into a hold state                                  |  |  |  |
|                                                                 | While the signal is ON re-start, manual operation and trace operation are not operable                      |  |  |  |
|                                                                 | • The robot remains in a hold state even if this signal is turned OFF                                       |  |  |  |
|                                                                 | • To restart operation, turn ON the start input signal                                                      |  |  |  |
| On a vetin a ves a da                                           | . It is to switch the mode from teaching mode to execution mode                                             |  |  |  |
| It is to switch the mode if on teaching mode to operation mode. |                                                                                                    |  |  |  |
| input                                                           | • Use this input when the robot is in teaching mode and operation mode is desired.                          |  |  |  |
|                                                                 | • When the input signal is turned ON, a message to switch the mode select switch to operation mode appears. |  |  |  |
|                                                                 | • Switch the mode select switch to 'AUTO' or turn OFF the operating mode input to close the                 |  |  |  |
|                                                                 | message box.                                                                                                |  |  |  |
|                                                                 | Please be advised that while the message box is displayed, the robot is in the error state.                 |  |  |  |
| Teaching mode                                                   | It is to switch the mode from operation mode to teaching mode.                                              |  |  |  |
| input                                                           | Use this input when the robot is in operation mode and teaching mode is desired.                            |  |  |  |
|                                                                 | • When the input signal is turned ON, a message to switch the mode select switch to teaching mode appears.  |  |  |  |
|                                                                 | • Switch the mode select switch to 'TEACH' or turn OFF the teaching mode input to close the                 |  |  |  |
|                                                                 | message box.                                                                                                |  |  |  |
|                                                                 | Please be advised that while the message box is displayed, the robot is in the error state.                 |  |  |  |
| OPR confirm input                                               | In case of using the operation box, turn ON this input signal to release the interlock occurred at the      |  |  |  |
| •                                                               | time of switching to AUTO mode.                                                                             |  |  |  |
|                                                                 | (You can also use the AUTO mode switch on the operation box to release the interlock.)                      |  |  |  |
|                                                                 | < Note >                                                                                                    |  |  |  |
|                                                                 | • The interlock at the time of switching to AUTO mode occurs if the controller is equipped with the         |  |  |  |
|                                                                 | operation box either as standard (for UL or CE specification) or as optional.                               |  |  |  |
|                                                                 | • It is necessary to complete the management settings for the operation box to enable this input.           |  |  |  |
|                                                                 | Please refer to the operating instructions (Operation) for details.                                         |  |  |  |

## 6.6.2 Status OUTPUT

| Status OUTPUT                                      | Description                                                                                                    |  |  |  |  |
|----------------------------------------------------|----------------------------------------------------------------------------------------------------|--|--|--|--|
| Alarm output                                       | <ul> <li>The signal is output when the robot goes into an alarm condition. (At that time servo power is<br/>turned OFF)</li> </ul>                                                                                                    |  |  |  |  |
|                                                    | Unless power is turned OFF, the output signal remains in ON state.                                                                                                    |  |  |  |  |
| Error output                                       | The signal is output while the robot is in an error condition.                                                                                                    |  |  |  |  |
|                                                    | <ul> <li>The signal is turned OFF when the error is released.</li> </ul>                                                                                                    |  |  |  |  |
| Operating mode                                     | The signal is output in operation mode (including override.)                                                                                                    |  |  |  |  |
| output                                             | • While the message box to switch to teaching mode is displayed (by turning on the 'Teaching mode' input), if the operation mode is selected, this signal remains ON.                                                                  |  |  |  |  |
| Teaching mode                                      | • The signal is output in teaching mode (excluding override.)                                                                                                    |  |  |  |  |
| output                                             | • While the message box to switch to operation mode is displayed (by turning on the 'Operating mode' input), if the teaching mode is selected, this signal remains ON.                                                                 |  |  |  |  |
| Ready output                                       | • The signal is output when the robot is ready to receive a status input signal.                                                                                                    |  |  |  |  |
|                                                    | • It goes OFF when the robot is in an alarm condition or when the 'Emergency stop' input is ON.                                                                                                    |  |  |  |  |
| Servo ON output                                    | The signal is output when the servo power is ON.                                                                                                    |  |  |  |  |
|                                                    | <examples a="" installing="" light="" of="" signal=""></examples>                                                                                                    |  |  |  |  |
|                                                    | Y spec. E spec.                                                                                                    |  |  |  |  |
|                                                    | Connection to the Open collector (NPN) circuit Connection to the Open collector (PNP) circuit                                                                                                    |  |  |  |  |
|                                                    | Signal light Signal light                                                                                                    |  |  |  |  |
|                                                    |                                                                                                    |  |  |  |  |
|                                                    |                                                                                                    |  |  |  |  |
|                                                    | Contro                                                                                                    |  |  |  |  |
|                                                    |                                                                                                    |  |  |  |  |
|                                                    |                                                                                                    |  |  |  |  |
|                                                    | COM T                                                                                                    |  |  |  |  |
|                                                    |                                                                                                    |  |  |  |  |
|                                                    |                                                                                                    |  |  |  |  |
| Running output                                     | • The signal is output while running a program (including override.)                                                                                                    |  |  |  |  |
|                                                    | It is turned OFF when the robot goes in hold or emergency stop state, and turned ON again when<br>the robot is re-started.                                                                                                    |  |  |  |  |
| Hold status output                                 | • The signal is output when the running program is stopped in operation mode.                                                                                                    |  |  |  |  |
|                                                    | • The signal is output while the robot is in a hold state due to an error or emergency stop input, and is turned OFF when re-started.                                                                                                  |  |  |  |  |
|                                                    | • The signal is turned OFF when the mode select switch is placed in 'TEACH' position. When the mode select switch is placed in operation mode and the robot is ready to restart after turning on servo power, the signal is turned ON. |  |  |  |  |
| L                                                  |                                                                                                    |  |  |  |  |
|                                                    |                                                                                                    |  |  |  |  |
| 6.6.3 Status I/O to be allocated to user terminals |                                                                                                    |  |  |  |  |
| For details of setting pr                          | For details of setting procedure and functions of status I/Os                                                                                                    |  |  |  |  |
| allocated to the user te                           | anocated to the user terminals, please refer to the operat-                                                                                                    |  |  |  |  |
| robots.)                                           |                                                                                                    |  |  |  |  |
|                                                    |                                                                                                    |  |  |  |  |

## 6.6.3 Status I/O to be allocated to user terminals

# 6.7 Flowchart of Status Outputs

## 6.7.1 Operating and Holding output

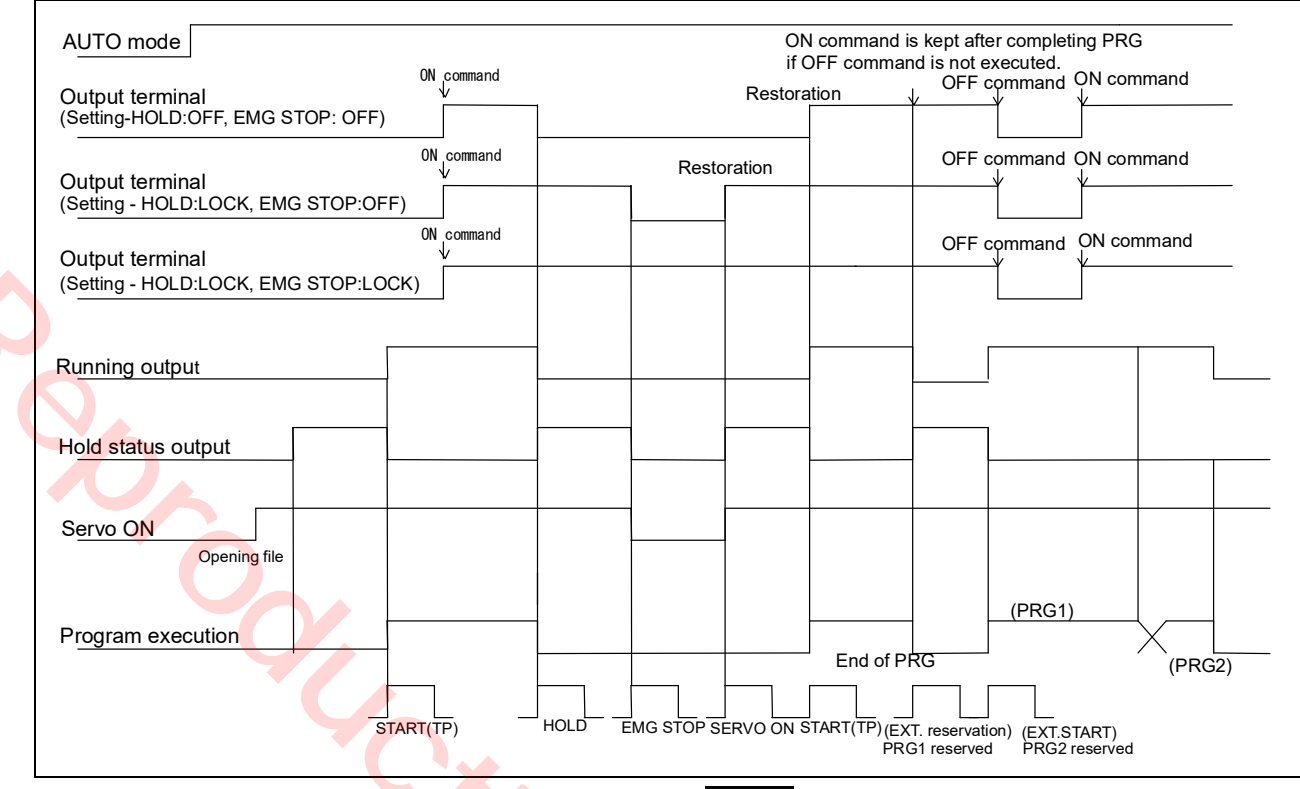

### Note

The chart is drawn as positive logical setting case.

## 6.7.2 Mode change (I/O monitor)

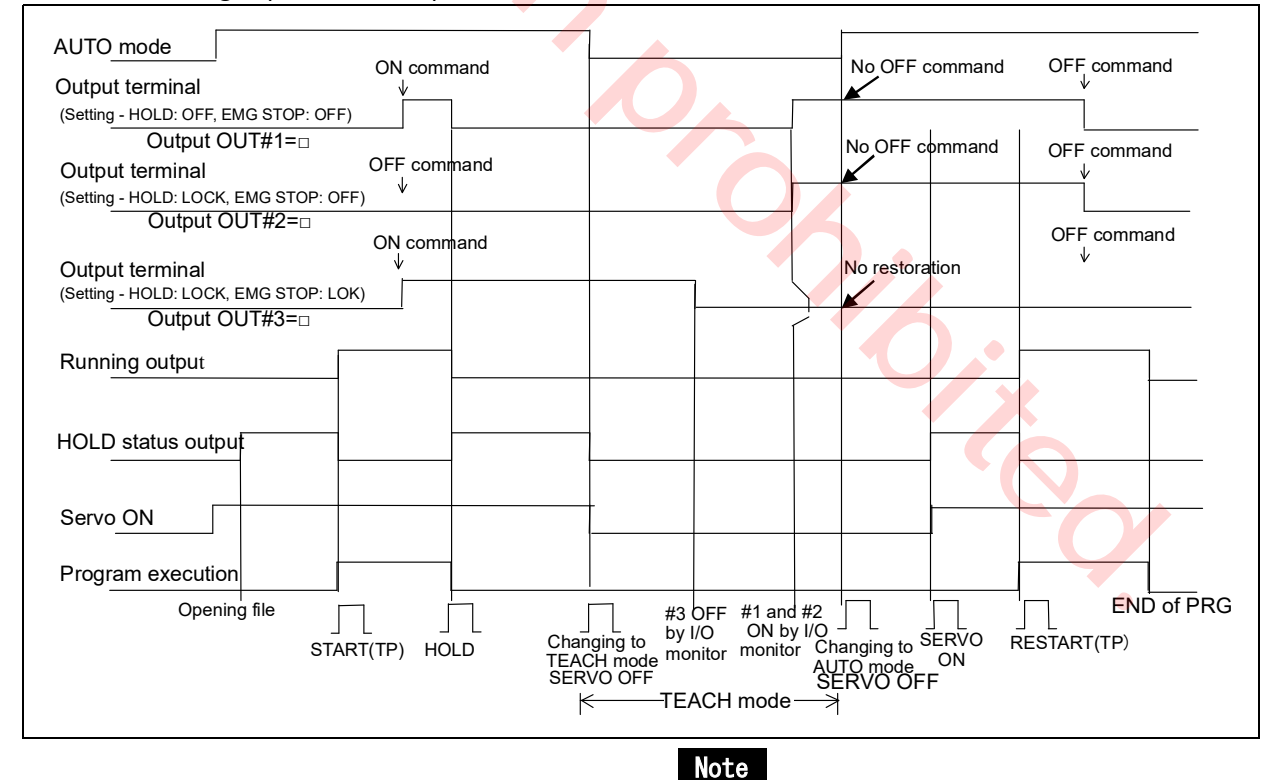

The chart is drawn as positive logical setting case.

## 6.7.3 Error output

| AUTO mode                                                                                                    | nd         |
|----------------------------------------------------------------------------------------------------|------------|
| Output terminal                                                                                                    | nd         |
| ON command OFF command OFF com | nd         |
| Running output                                                                                                    | ]          |
| HOLD status output                                                                                                    |            |
| Error output                                                                                                    |            |
| Program execution                                                                                                    | End of PRG |
| Opening file                                                                                                    |            |
| START ERROR EMG SERVO START<br>(TP) generation ERROR STOP ON (TP)<br>cancellation                                                                                                    |            |

Note

The chart is drawn as positive logical setting case.

## 6.8 Connecting to the sequencer card

- This part employs a connector. It is possible to remove it from the P.C. Board.
- It is a push-in type connector.

#### <Procedure>

(1) Peal off the insulation coating at the end part of the lead wire (about 10 mm from the end).

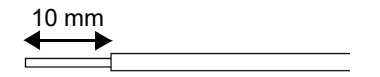

- (2) With a flathead 2.5 mm screwdriver or so, insert the wire while holding down the button next to each terminal hole.
- (3) Once inserted the wire properly, release the button next to the terminal to lock the wire.

Applicable wire: 0.2 mm<sup>2</sup> to 0.75 mm<sup>2</sup> (AWG24 - AWG18)

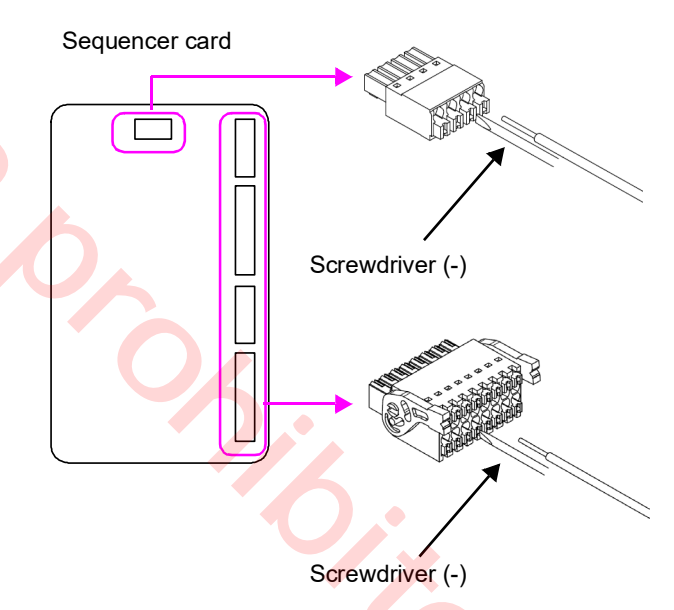

| Applicable wire size              |                                     |     |                          |               | About                   | Ferrule termina                 |                                                 |            |            |               |
|-----------------------------------|-------------------------------------|-----|--------------------------|---------------|-------------------------|---------------------------------|-------------------------------------------------|------------|------------|---------------|
| Single wire<br>(mm <sup>2</sup> ) | Stranded wire<br>(mm <sup>2</sup> ) | AWG | Bare wire<br>length (mm) | Applicability | Tip<br>diameter<br>(mm) | Conductive<br>part size<br>(mm) | Recommended<br>Ferrule terminal<br>model number |            |            |               |
| 0.2                               | 0.2                                 | 24  |                          |               |                         |                                 | AI 0.25-10 YE                                   |            |            |               |
| 0.3                               | 0.3                                 | 22  | 10 or more               | 10 or more    | 10 or more              | 10 or more                      | Applicable                                      | 15 or less | 10 or more | AI 0.34-10 TQ |
| 0.5                               | 0.5                                 | 20  |                          |               | 1.0 01 1033             |                                 | AI 0.5-10 WH                                    |            |            |               |
| 0.75                              | 0.75                                | 18  |                          |               |                         |                                 | AI 0.75-10 GY                                   |            |            |               |

## 6.8.1 SD Memory Card slot (Teach Pendant)

The teach pendant is equipped with a SD memory card slot. Open the cover at the bottom of the teach pendant to access the SD memory card slot.

Open the cove and attach the memory card to it to use.

#### SD MEMORY CARD

#### [SD]

Maximum capacity\_2GB, Maximum speed\_Class 10 [SDHC]

Maximum capacity\_32GB, Maximum speed\_Class 10 [Corresponding format] FAT, FAT32, exTAT,

\* Prohibition of use of NTFS

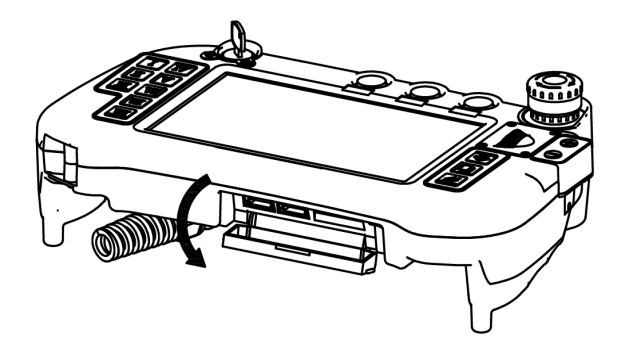

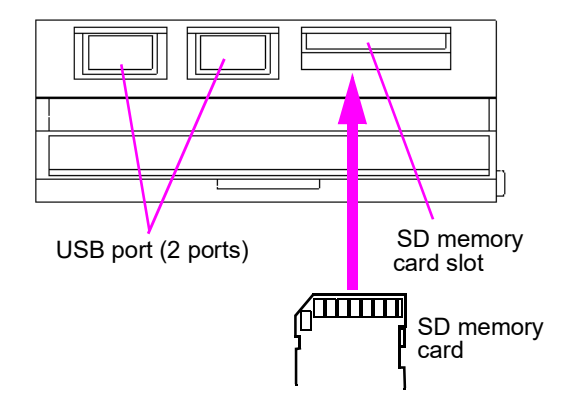

## 6.8.2 USB port

The teach pendant is provided with two USB ports on the left side of the SD memory card slot. You can connect a USB-compatible keyboard or memory when you use Windows.

#### • USB port

#### [USB]

2.0 High-Speed (480 Mbps) responding type (Theoretical value) [Type-A connector] [Corresponding format] FAT, FAT32, exTAT \* Prohibition of use of NTFS

#### <Usage note for USB port>

- The port supports USB 2.0 but does not support Hi-Speed USB.
- Applicable devices for the port are keyboard and memory.
- Depending on the type of keyboard, some functions, such as multimedia, are not available.

## 6.9 Built-in welding voltage/current monitor terminal

If it is necessary to use welding voltage/currentor monitor function of built-in power source, use the welding voltage/current monitor terminal.

## Connecting to welding voltage/ current monitor terminal

- (1) Remove the terminal cover at the lower part of the controller front panel.
- (2) The monitor terminals are located on the right side of the output terminal.
- (3) In the same manner as the output cable, draw the cable from the underside of the power to connect the external device and the monitor terminal.

Layout and functions of the monitor terminals

(4) Re-install the output terminal cover

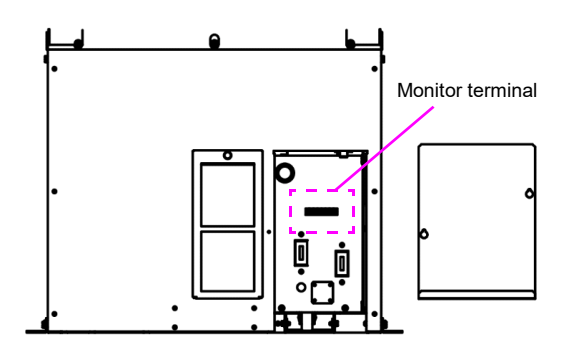

#### Terminal name Function Connect a DC ammeter between those terminals to monitor welding current value. ?Output terminals from the shunt Ammeter resestor600 A?60 mV) Connect a DC voltmeter between +(⊻ those terminals to monitor welding voltage value. Volt meter It is an external (+) voltage feedback terminal. Connect an incidental device such as (+) EXT.F.B. high voltage touch sensor between this terminal and the base metal voltage detection terminal to detect welding voltage to the device.

## Note

Independently wire the DC ammeter and the DC voltageter.

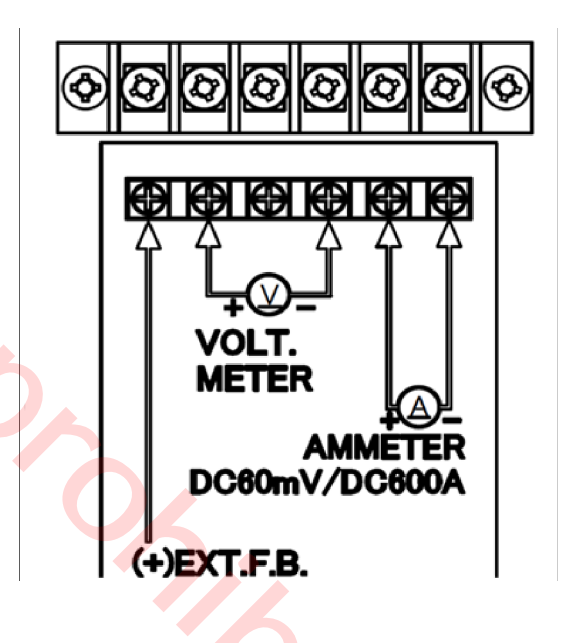

10

# 

# 7. Maintenance and Inspection

# <u> C</u>AUTION

Maintenance and inspection work must be performed by qualified personnel who have completed the appropriate training programs and also well understand the contents. Prior to conducting maintenance and inspection work, turn off the power switch and leave it for the inner capacitor discharge and sufficient cooling of the heat generation parts.

## 7.1 Inspection schedule

Maintenance and inspection works are inevitable to ensure full functions and performance of the robot and at the same time to ensure safety during operation.

- (1) Refer to the table in the next page for the check items.
- (2) Since the inspection intervals are set according to standard operation hours, apply either months or hours whichever is shorter as the standard. In case of operation on two shifts, the every 500-hour inspection shall normally be performed every 1.5 months. Hours correspond to time while the controller is in the ON state.
- (3) It is recommended to have the overall inspection including overhauls specified by us at the time of every 2 000-hour inspection. If you enter into a periodical inspection contract with our company, our periodical inspections will start with a 2 000-hour (annual) inspection.

|                           | Inspection schedule                  |
|---------------------------|--------------------------------------|
| <ul> <li>Daily</li> </ul> | <i>inspection</i>                    |
| • Ever                    | y 500 hours (or every third month)   |
| • Ever                    | y 2 000 hours (or every year)        |
| • Ever                    | y 4 000 hours (or every second year) |
| • Ever                    | y 6 000 hours (or every third year)  |
| • Ever                    | y 8 000 hours (or every forth year)  |
| • Ever                    | y 10 000 hours (or every fifth year) |
|                           |                                      |

### Note

- The above schedule is based on when the controller is used for arc welding operation.
- Inspection of the product is available as fare-paying service. For details, please contact Panasonic representatives.

7/4

## 7.2 Daily check

## Inspections before turning on the power

|   | Parts                  | Item                                                              | Service                                              | Remarks |
|---|------------------------|-------------------------------------------------------------------|------------------------------------------------------|---------|
| 1 | Ground cable<br>Cables | <ul> <li>Looseness</li> <li>Breaking or damage of wire</li> </ul> | <ul><li>Re-tightening.</li><li>Replacement</li></ul> |         |
| 2 | Safety fence           | Damage                                                            | Repair                                               |         |
| 3 | Controller             | Attachment of spatter/dust.                                       | Removal of spatter/dust.                             |         |
|   |                        | Clogged filter.                                                   | Clean/replace filter <sup>(*)</sup>                  |         |
| 4 | Working area           | Tidiness                                                          |                                                      |         |

#### Note

For inspections about manipulator, welding torch, nozzle and tip, see the operating inspections of each item.

## (\*) : About filter at the air inlet fan

The air inlet fan at the side panels of the welding power source unit is covered with a filter.

• Clean the filter periodically. And remove dust and/or spatter attached to the filter. Using the controller with clogged filter may degrade its cooling performance of the fan, and performance of the robot will be deteriorated, as a result, the "Temperature error" may occurs.

 In case of "Temperature error"(W1210, W1220), check the filter and clean or replace it as necessary.
 Adhesion of dust to the cooling fan of the built-in welding power unit reduces cooling performance, which, as a result, can cause the "Temperature error". In that case, clean the cooling fan.

(If the error recurs after cleaning the cooling fan, please consult Panasonic representatives.)

- How to replace filter
- (1) Loosen the fixing screw of the filter fitting. Then open the filter fitting and remove the filter.
- (2) Insert a new filter into the filter fitting, and then close the filter fitting. Then tighten the filter fitting fixing screw.

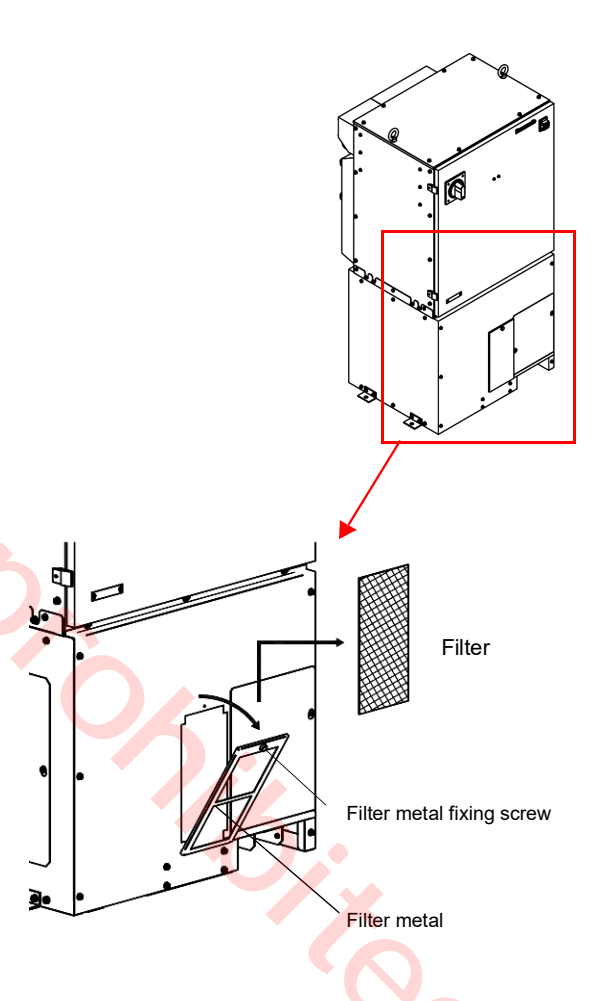

## ♦ Inspections after turning on the power

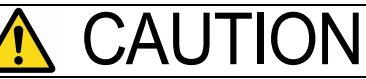

Before turning on the power, check to confirm that no personnel are present within the robot work envelope.

|   | Parts                                                                                                    | Item                                                                                | Service                                                         | Remarks                                                                  |
|---|----------------------------------------------------------------------------------------------------|-------------------------------------------------------------------------------------|-----------------------------------------------------------------|--------------------------------------------------------------------------|
| 1 | 1 Emergency<br>stop switch After turning on the servo<br>power, the servo power goes<br>off immediately after turning<br>on the emergency stop<br>switch. |                                                                                     | If not,<br>• Repair<br>• Consult us if causes<br>are not clear. | Do not use the robot unless the switch is repaired.                      |
| 2 | P Fan Cooling air inlet fan of the controller rotates.<br>No attachment of dust on the fan.                                                               |                                                                                     | If not,<br>clean the fan.                                       | Be sure to turn off the power to the controller before cleaning the fan. |
| 3 | Controller                                                                                                    | No abnormal vibration, noise<br>or odor from the built-in weld-<br>ing power source | If not,<br>consult us if causes are<br>not clear.               | Do not use the robot unless the manipulator is repaired.                 |

### Note

For inspections about manipulator, see the operating instructions of each item.

### Note

The fan for the built-in welding power source (2 pcs. on the front panel side) may not rotate immediately after power on. It starts rotation with increasing temperature of the built-in welding power source after starting actual operation. It stops rotation when the temperature of the built-in welding power source decreases after stopping actual operation.

16,

## 7.3 Periodical check

| Interval |       |       |       |       | Itom  | Increation and convice      |                          |
|----------|-------|-------|-------|-------|-------|-----------------------------|--------------------------|
| 3 mth    | 1 yr. | 2 yr. | 3 yr. | 4 yr. | 5 yr. |                             | Inspection and service   |
|          |       |       |       |       |       | Scrowe at covers            | Check tightness and      |
|          |       |       |       |       |       | Sciews at covers            | re-tighten if necessary. |
|          |       |       |       |       |       | Connecting cable connectors | Check tightness and      |
|          |       |       |       |       |       |                             | re-tighten if necessary. |
|          |       |       |       |       |       | Other consumable components | Replace with new one     |
|          |       |       |       |       |       |                             | if necessary             |

## Note

Electromagnetic contactors or cooling fans:
 Please treat them as consumable when performing periodical check and maintenance work. Those components have a certain life cycle electrically and mechanically.

- For details, please consult our service section. If you have a periodical inspection contract with our company, our periodical inspections will start with a 2 000-hour (annual) inspection.
- For inspection of the manipulator, please refer to the operating instructions of the manipulator.

Ç

# 8. Disposal of this product

After disposal of this product, data in the controller might go to third parties.

To prevent this, perform **All Clear** in **Memory clear** menu before disposal. For details, refer to "Operating Instructions [Operation]".

# 9. Repair Parts List

# 9.1 Controller

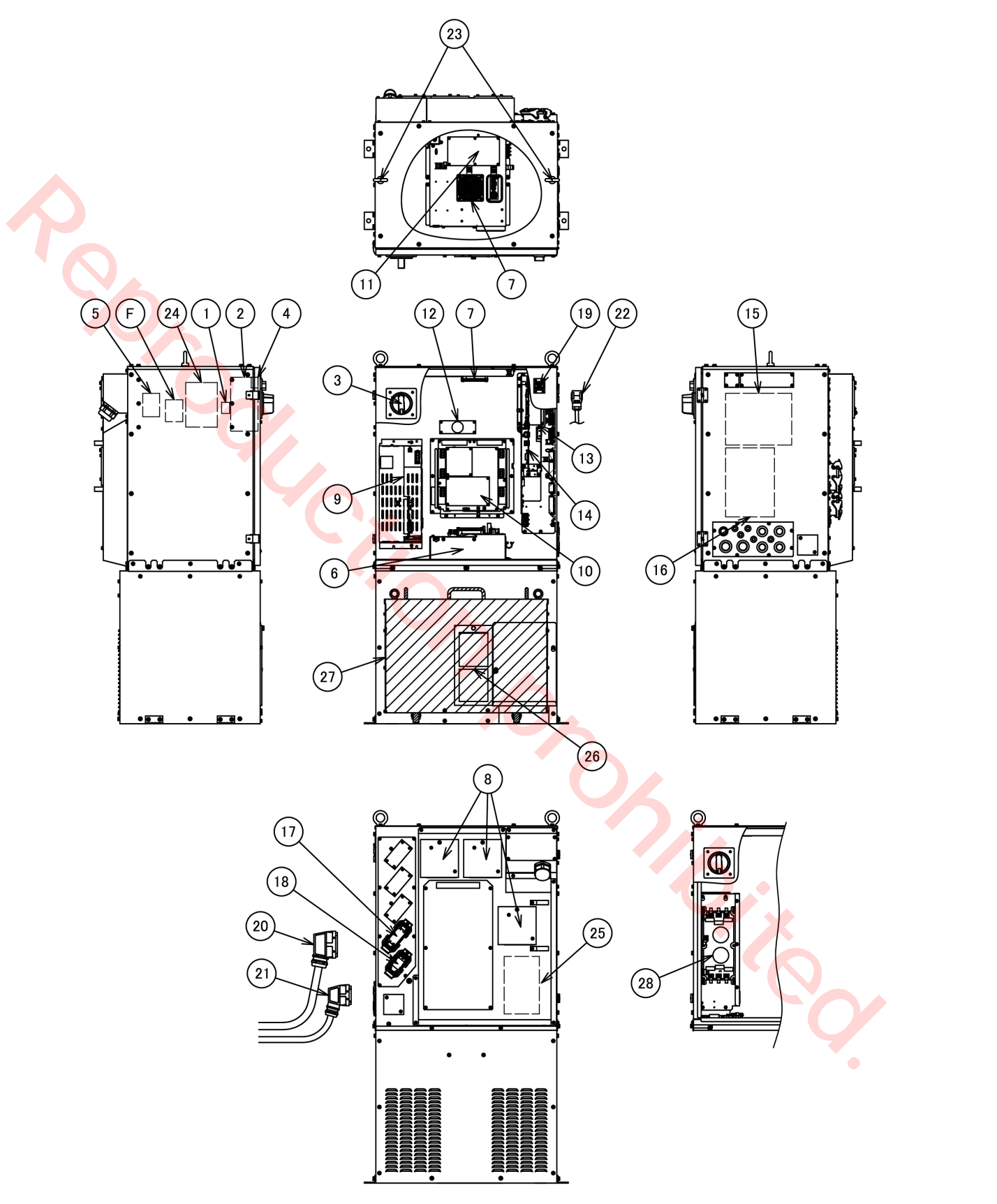

| No. | Description               | Part number  | Repair part order<br>number | Q'ty | Note                           | Safety<br>parts | Class |
|-----|---------------------------|--------------|-----------------------------|------|--------------------------------|-----------------|-------|
| 1   | Anti-surge Parts          | WSAEB00014   | WSAEB00014                  | 1    |                                |                 | С     |
| 2   | Breaker                   | MTNC000968AA | MTNC000968AA                | 1    |                                | 0               | С     |
| 3   | Door handle               | MTNK009282AA | MTNK009282AA                | 1    |                                |                 | С     |
| 4   | Terminal Cover            | MTNE000993AA | MTNE000993AA                | 1    |                                |                 | С     |
| 5   | Magnetic Switch           | MTNC000708AA | MTNC000708AA                | 1    |                                |                 | С     |
| 6   | DC Power Supply<br>Unit   | WSAEU00157ZZ | WSAEU00157ZZ                | 1    |                                |                 | С     |
| 6-1 | Power Card                | ZUEP5957     | ZUEP5957                    | (1)  |                                |                 | С     |
| 6-2 | DC Power Supply           | MTNC001110AA | MTNC001110AA                | (1)  |                                |                 | С     |
| 6-3 | DC Power Supply           | MTNC001111AA | MTNC001111AA                | (1)  |                                |                 | С     |
| 6-4 | DC Power Supply           | MTNC001112AA | MTNC001112AA                | (2)  |                                |                 | С     |
| 6-5 | Capacitor Unit            | MTNE000874AA | MTNE000874AA                | (3)  |                                |                 | С     |
| 7   | Cooling Fan               | MTND000182AA | MTND000182AA                | 2    |                                |                 | В     |
| 8   | Cooling Fan Assy          | WSAEB00022   | WSAEB00022                  | 3    |                                |                 | С     |
| 8-1 | Cooling Fan               | MTND000183AA | MTND000183AA                | (1)  |                                |                 | С     |
| 9   | Converter Unit            | WSAED00026ZZ | WSAED00026ZZ                | 1    |                                |                 | С     |
| 9-1 | Converter                 | WSAED00025ZZ | WSAED00025ZZ                | (1)  |                                |                 | С     |
| 9-2 | Boot Relay Card           | ZUEP5955     | ZUEP5955                    | (1)  |                                |                 | С     |
| 10  | Servo Amplifier<br>Unit   | WSAED00007ZZ | WSAED00007ZZ                | 1    | TM-1100/<br>1400/1600          |                 | С     |
|     |                           | WSAED00008ZZ | WSAED00008ZZ                | 1,   | TM-1800/2000                   |                 | С     |
|     |                           | WSAED00013ZZ | WSAED00013ZZ                | 1    | TL-1800/2000                   |                 | С     |
|     |                           | WSAED00014ZZ | WSAED00014ZZ                | 1    | TS-800/950                     |                 | С     |
|     |                           | WSAED00009ZZ | WSAED00009ZZ                | 1    | LA-1800                        |                 | С     |
| 11  | Power IF Card             | ZUEP5958     | ZUEP5958                    | 1    | •                              |                 | С     |
| 12  | Capacitor Card            | ZUEP5974     | ZUEP5974                    | 1    | XZ                             |                 | C     |
| 13  | Backplane card            | ZUEP5960     | ZUEP5960                    | 1    |                                |                 | C     |
| 14  | Main CPU Card             | ZUEP5912     | ZUEP5912                    | 1    |                                |                 | C     |
| 15  | Robot Safety<br>Card      | ZUEP5919     | ZUEP5919                    | 1    | 0                              | 0               | C     |
| 16  | Sequencer Card:<br>Y spec | ZUEP5910     | ZUEP5910                    | 1    | Open collector<br>(NPN) output |                 | С     |
|     | Sequencer Card:<br>E spec | ZUEP5915     | ZUEP5915                    | 1    | Open collector<br>(PNP) output | •               | С     |
| 17  | Motor panel<br>harness    | WSAWC00378   | WSAWC00378                  | 1    |                                |                 | C     |
| 18  | RE panel harness          | WSAWC00379   | WSAWC00379                  | 1    |                                |                 | С     |
|     |                           |              |                             |      |                                |                 |       |

| No.                     | Description                                                                    | Part number                                             | Repair part order<br>number                                       | Q'ty                                         | Note                                                                                                    | Safety<br>parts              | Class            |  |
|-------------------------|--------------------------------------------------------------------------------|---------------------------------------------------------|-------------------------------------------------------------------|----------------------------------------------|----------------------------------------------------------------------------------------------------|------------------------------|------------------|--|
| 19                      | TP harness                                                                     | WSAWC00377                                              | WSAWC00377                                                        | 1                                            | Y spec                                                                                                    |                              | С                |  |
|                         | •                                                                              | WSAWC00565                                              | WSAWC00565                                                        | 1                                            | E spec                                                                                                    |                              | С                |  |
| 20                      | Motor Cable                                                                    | AWC32960LM                                              | AWC32960LN                                                        | (1)                                          | Sold separately<br>Standard: 5 m<br>Various lengths<br>are available up<br>to 30 m.<br>For details,<br>please contact<br>Panasonic<br>representatives. |                              | С                |  |
| 21                      | RE Cable                                                                       | AWC32961LM                                              | AWC32961LN                                                        | (1)                                          | Sold separately<br>Standard: 5 m<br>Various lengths<br>are available up<br>to 30 m.<br>For details,<br>please contact<br>Panasonic<br>representatives. |                              | С                |  |
| 22                      | TP Cable: Y spec                                                               | WSAWC026LT                                              | WSAWC026LT                                                        | 1                                            | Standard: 10 m<br>Various lengths<br>are available up<br>to 30 m                                                                                       |                              | В                |  |
|                         | TP Cable: E spec                                                               | WSAWC029LT                                              | WSAWC029LT                                                        | 1                                            | For details,<br>please contact<br>Panasonic<br>representatives.                                                                                        |                              | В                |  |
| 23                      | Eyebolts(*1)                                                                   | XVN12FJ                                                 | XVN12FJ                                                           | 1                                            |                                                                                                    |                              | С                |  |
| 24                      | Filter                                                                         | AKC41124                                                | AKC41124                                                          | 1                                            |                                                                                                    |                              | С                |  |
| 25                      | Welding power<br>source                                                        | WSAEU00212ZZ                                            | WSAEU00212ZZ                                                      | 1                                            |                                                                                                    |                              | С                |  |
| 26                      | Transformer                                                                    | WSUTU53220                                              | WSUTU53220                                                        | 1                                            |                                                                                                    |                              | С                |  |
| 27                      | Reactor                                                                        | WSAEL00003                                              | WSAEL00003                                                        | 2                                            |                                                                                                    |                              | C                |  |
| 28                      | Filter card                                                                    | ZUEP5984                                                | ZUEP5984                                                          | 1                                            | E spec                                                                                                    |                              | C                |  |
| F                       | Fuse holder                                                                    | K3GZ3YG00002                                            | K3GZ3YG00002                                                      | 1                                            |                                                                                                    |                              | C -              |  |
| (*1) E<br>tł<br>P<br>sa | yebolts are importar<br>ney are lost or broke<br>anasonic genuine ey<br>afety. | nt safety parts. When<br>n, purchase<br>ebolts for your | <class> A: Consu<br/>B: Assem<br/>C: Impor<br/>D: Parts i</class> | imable<br>oblies ar<br>tant ele<br>rather lo | parts, rather short rep<br>nd parts of high frequ<br>ectric parts.<br>ong replacement cycle                                                            | blacement<br>ency in m<br>e. | cycle.<br>otion. |  |

# ♦ List of fuses

| No. | Installation<br>location | Part<br>code    | Part number  | Repair part<br>order number | Q'ty | Note            | Safety<br>parts |
|-----|--------------------------|-----------------|--------------|-----------------------------|------|-----------------|-----------------|
| 1   | Fuse holder (Se          | e (F) in P.47 ) | K5D153YY0004 | K5D153YY0004                | 3    | 15 A (Y/E spec) | 0               |
| 2   | ZUEP5910                 | F1              | K5D312YY0012 | K5D312YY0012                | 1    | 3.15 A (Y spec) | 0               |
| 3   | ZUEP5915                 | F1              | K5D502YYA129 | K5D502YYA129                | 1    | 5 A (E spec)    | 0               |
| 4   | ZUEP5957                 | F1 F2           | K5D802YY0007 | K5D802YY0007                | 2    | 8 A             | 0               |

# 9.2 Teach pendant

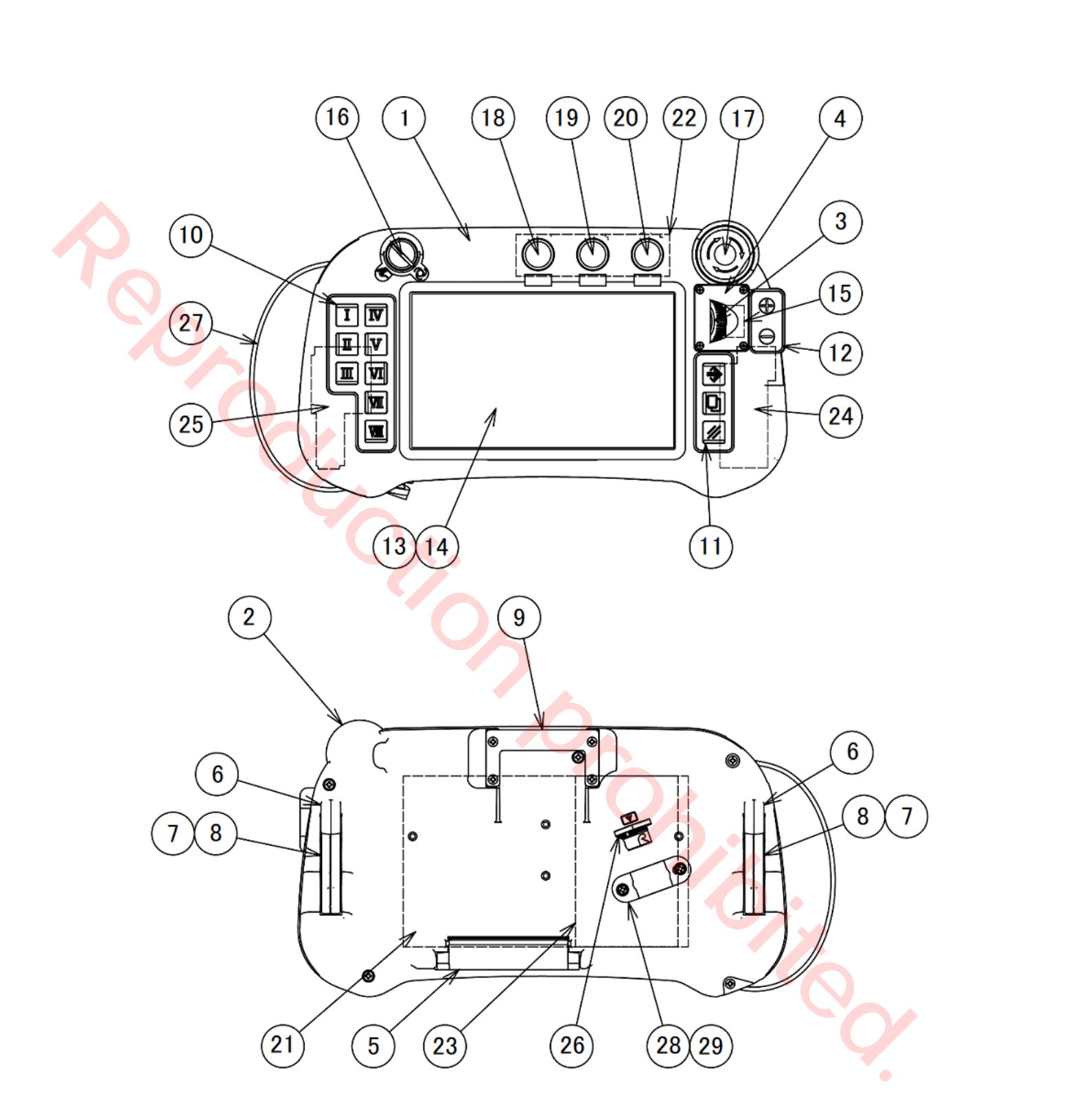

| No. | Description                        | Part number  | Repair part order<br>number | Q'ty | Note     | Safety<br>parts | Class |
|-----|------------------------------------|--------------|-----------------------------|------|----------|-----------------|-------|
| 1   | Upper case                         | WSAKC00082   | WSAKC00082                  | 1    |          |                 | D     |
| 2   | Lower case                         | WSAKC00083   | WSAKC00083                  | 1    |          |                 | D     |
| 3   | Dial                               | AKC31006     | AKC31006                    | 1    |          |                 | D     |
| 4   | Jog cover                          | WSAKC00087   | WSAKC00087                  | 1    |          |                 | D     |
| 5   | Cover                              | WSAKC00086   | WSAKC00086                  | 1    |          |                 | В     |
| 6   | Trigger                            | AKC31009     | AKC31009                    | 2    |          |                 | В     |
| 7   | Lever 1                            | WSAKC00175   | WSAKC00175                  | 2    |          |                 | В     |
| 8   | Lever 2                            | WSAKC00176   | WSAKC00176                  | 2    |          |                 | D     |
| 9   | TP hanger                          | WSAKC00089   | WSAKC00089                  | 1    |          |                 | В     |
| 10  | Key Sheet Left                     | MTNS001075AA | MTNS001075AA                | 1    |          |                 | В     |
| 11  | Key Sheet Right                    | MTNS001076AA | MTNS001076AA                | 1    |          |                 | В     |
| 12  | Key Sheet UP                       | MTNS001077AA | MTNS001077AA                | 1    |          |                 | В     |
| 13  | Touch Panel                        | MTNS001074AA | MTNS001074AA                | 1    |          |                 | В     |
| 14  | LCD                                | MTNS001073AA | MTNS001073AA                | 1    |          |                 | В     |
| 15  | Encoder                            | MTNS001071AA | MTNS001071AA                | 1    |          |                 | В     |
| 16  | Key Switch harness                 | WSAWC00159   | WSAWC00159                  | 1    |          | 0               | В     |
| 17  | EMGSE harness                      | WSAWC00158   | WSAWC00158                  | 1    |          | 0               | В     |
| 18  | Push button switch 🤇               | A165TGYMNMA1 | YABD40                      | 1    |          |                 | В     |
| 19  | Push button switch                 | A165TWMNMA2  | YAW173                      | 1    |          |                 | В     |
| 20  | Push button switch                 | A165TGYMNMA3 | YAB122                      | 1    |          |                 | В     |
| 21  | TP CPU Card                        | ZUEP5909     | ZUEP5909                    | 1    |          |                 | С     |
| 22  | TP UP Card                         | ZUEP5941     | ZUEP5941                    | 1    |          |                 | С     |
| 23  | TP Safety Card<br>For WSAUR00001ZZ | ZUEP5920     | ZUEP5920                    | 1    |          | 0               | С     |
|     | TP Safety Card<br>For WSAUR00005ZZ | WSAEU00283ZZ | WSAEU00283ZZ                | 1    |          | 0               | С     |
| 24  | TP Right Safety Card               | ZUEP5940     | ZUEP5940                    | 1    |          | 0               | С     |
| 25  | TP Left Safety Card                | ZUEP5939     | ZUEP5939                    | 1    |          | 0               | С     |
| 26  | TP harness                         | WSAWC00393   | WSAWC00393                  | 1    |          |                 | В     |
| 27  | TP band                            | WSAKC00146   | WSAKC00146                  | 1    |          |                 | В     |
| 28  | Saddle                             | SP15N        | SP15N                       | (1)  |          |                 | В     |
| 29  | Upset bolt                         | XVGZ3+F8FJ   | YZA384                      | (2)  | <b>K</b> |                 | В     |
| -   | TP system SC                       | WSAYF00041   | WSAYF00041                  | -    | 0        |                 | В     |

<Class>

A: Consumable parts, rather short replacement cycle. B: Assemblies and parts of high frequency in motion. C: Important electric parts.

D: Parts rather long replacement cycle.

٠

# 10. Circuit diagram

2

10.1 Controller-1

# 10.2 Controller-2

10.3 Welding power source part

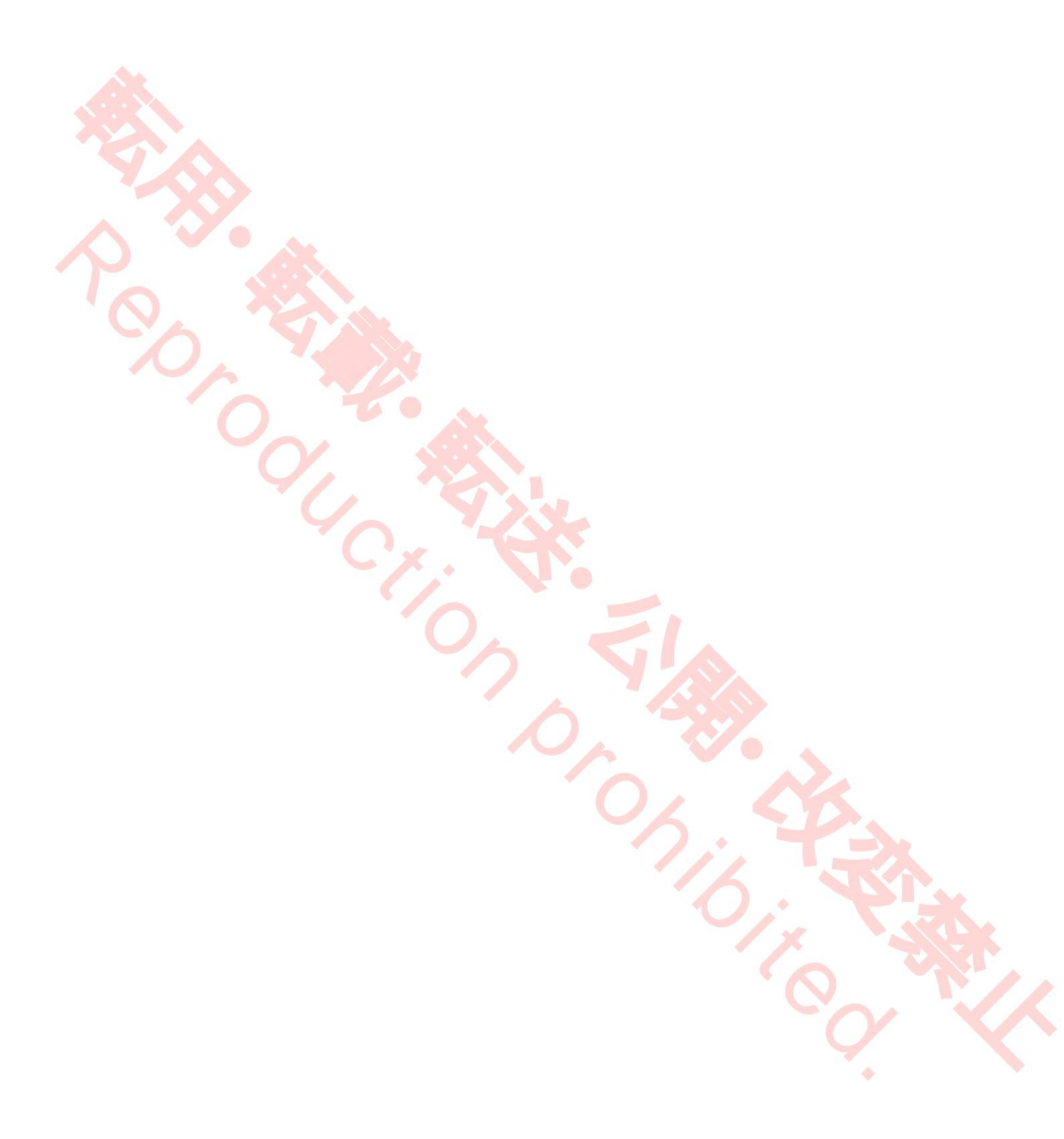

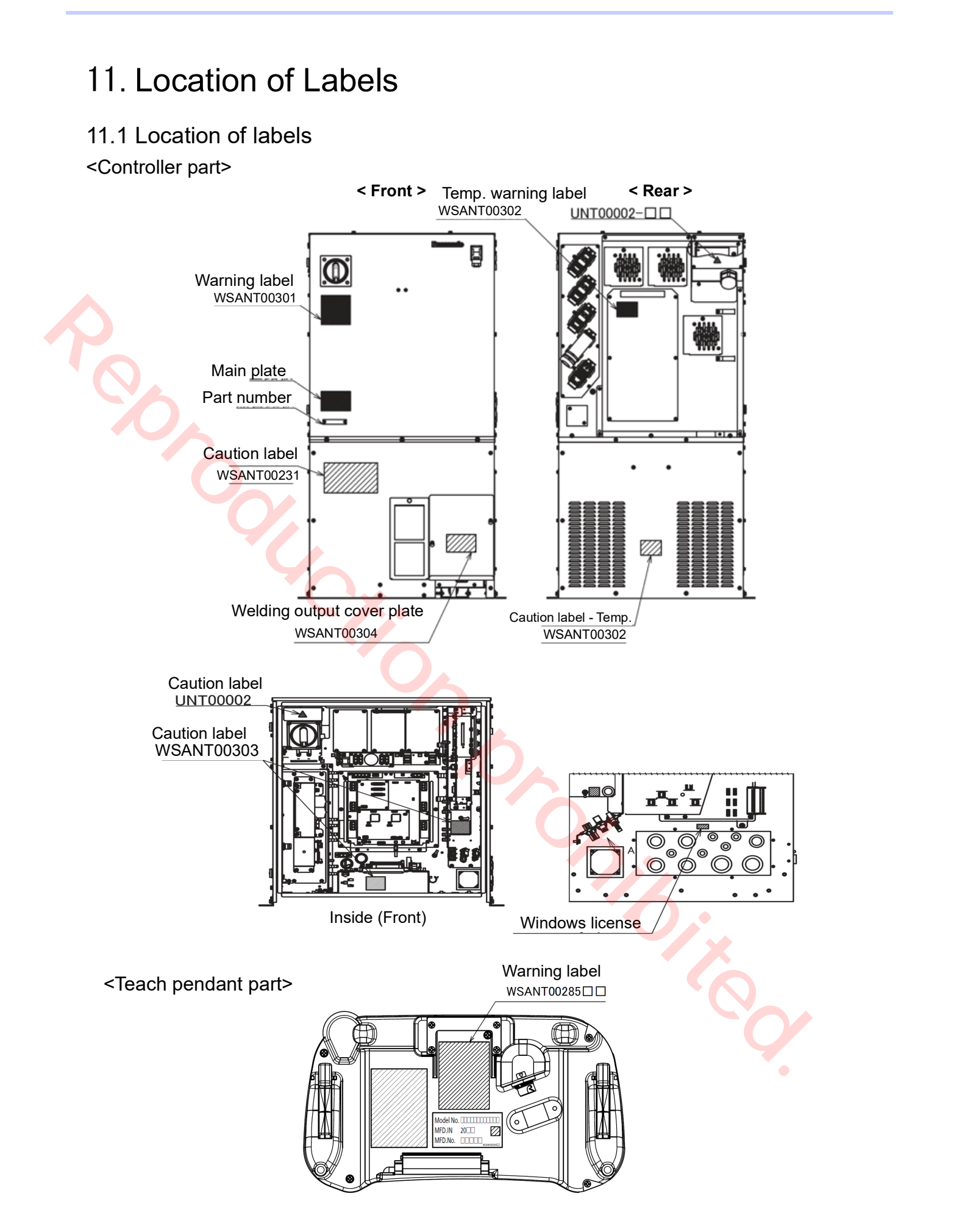

## 11.2 Labels

| Panasonic                                                                                                    | Panasonic                                                                                                    |
|----------------------------------------------------------------------------------------------------|----------------------------------------------------------------------------------------------------|
| CONTROLLER                                                                                                    | ROBOT CONTROLLER                                                                                                    |
| $\begin{tabular}{lllllllllllllllllllllllllllllllllll$                                                                                                    | Model No.YA-2KA261Y0RATED INPUT VOLT.3PHASE AC 380 V ~ 440 VRATED INPUT FREQ.50 Hz / 60 HRATED INPUT POWER26 kVMASS163 kINTERRUPTING CURRENT RATING2.5 kz |
| Panasonic Connect Co. Ltd                                                                                                    | MFD.IN 202.                                                                                                    |
| 4-1-62 Minoshima, Hakata-ku, Fukuoka 812-8531, Japan                                                                                                    | 4-1-62 Minoshima, Hakata-ku, Fukuoka 812-8531, Japan                                                                                                    |
| Made in Japan W5AN M00219AC                                                                                                    | Made in Japan wsanmoo207AB                                                                                                    |
| < Main name plate (E type) >                                                                                                    | < Main name plate (Y type) >                                                                                                    |
| CODE YA-2CCCCCCCCCCCCCCCCCCCCCCCCCCCCCCCCCCCC                                                                                                    |                                                                                                    |
| <type -="" label="" number="" part=""></type>                                                                                                    | Do not get your hands<br>or wires caught in the<br>moving parts.                                                                                          |
| 4                                                                                                    | Caution label - WSANT00303>                                                                                                    |
| <caution label="" unt00002="" –=""></caution>                                                                                                    |                                                                                                    |
| <caution label="" unt00002="" –=""></caution>                                                                                                    | CAUTION<br>Risk of burns.                                                                                                    |
| Caution label – UNT00002>     Read operation manual carefully before                                                                                                    | Risk of burns.<br>Hot surface.<br>Do not touch.                                                                                                    |
| Caution label – UNT00002>          Read operation manual carefully before use and use the product correctly.         MARNING                                                                                                    | CAUTION<br>Risk of burns.<br>Hot surface.<br>Do not touch.<br>VERANTEEDOD                                                                                 |
| Caution label – UNT00002>          Read operation manual carefully before use and use the product correctly.         Image: Warning operation         Image: Warning operation         Do not enter the robot work envelope during operation. | CAUTION<br>Risk of burns.<br>Hot surface.<br>Do not touch.<br>•Temp. caution label - WSANT0030<br>Risk of electric shock.                                 |

<Welding output cover label - WSANT00304>

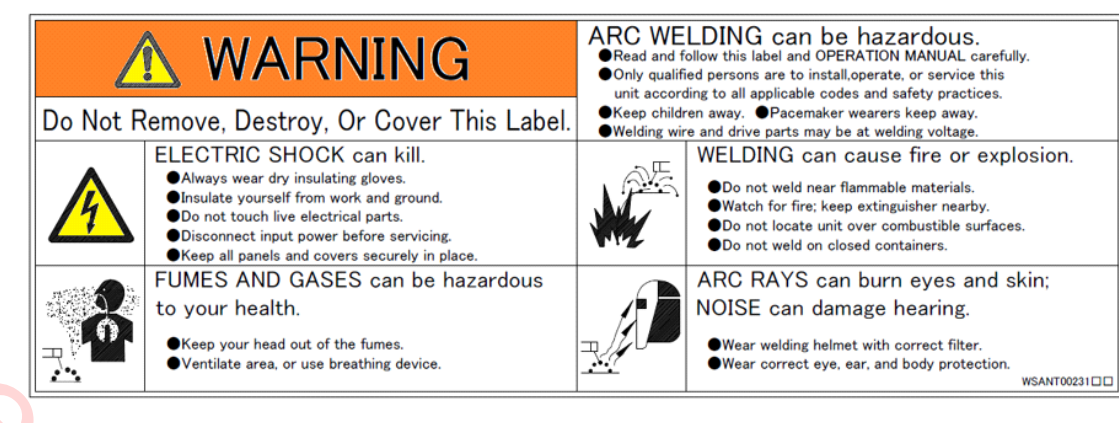

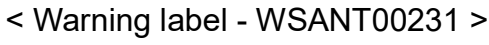

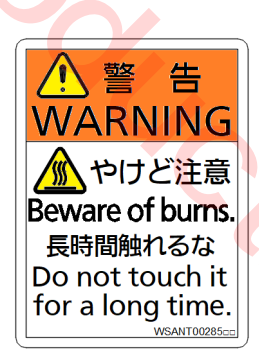

<Warning label - WSANT00285>

# 12. Appendix

## 12.1 License Information

This product incorporates the following five types of software:

- The software developed by Panasonic Connect Co., Ltd. (Hereinafter, our company) or developed for the sake of our company
- (2) The third party software licensed to our company
- (3) The software licensed under the GNU General Public License Version 1.0/2.0/ 3.0 ("GPL")
- (4) The software licensed under the GNU Lesser General Public License Version 2.0/2.1/3.0 ("LGPL")
- (5) Open source software other than the software licensed under the GPL and LGPL

Each software categorized as (3) to (5) above is distributed in the hope that it will be useful, but without any warranty by itself, without even the implied warranty of merchantability or fitness for a particular purpose.

For details, please download "OSSLicenses.zip" file from this product and refer to the license items and conditions in it. To download it, click "Version" on the teach pendant and then select "OSSLcenses Download" in the "Version. You can download the "OSSLicenses.zip" to either SD memory card or USB memory.

For at least three (3) years from the delivery of this product, our company will give to any third party who contacts us at the below contact address, for a charge no more than our cost of physically performing source code distribution, a complete machine-readable copy of the corresponding source code for the software licensed under the GPL, LGPL, or other license requiring disclosure of open code. **Contact for Inguiries:** 

oss-cd-request@gg.jp.panasonic.com

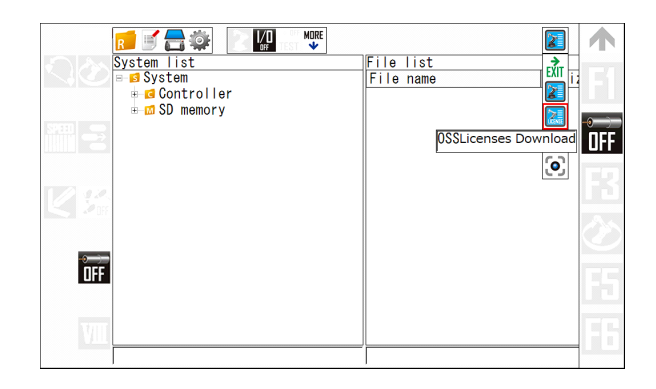

5.6.

パナソニック コネクト株式会社 〒812-8531 福岡県博多区美野島四丁目1番62号 <サービス> 〒561-0854 大阪府豊中市稲津町三丁目1番1号

# Panasonic Connect Co., Ltd.

4-1-62 Minoshima, Hakata-ku, Fukuoka 812-8531, Japan <Service>

3-1-1 Inazu-cho, Toyonaka, Osaka 561-0854, Japan

©Panasonic Connect Co., Ltd. 2023

Printed in Japan

WMA320TE0PAA00